# SunHSI/S<sup>™</sup> 3.0 Installation and Administration Guide

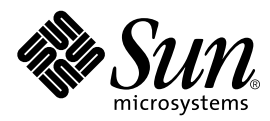

THE NETWORK IS THE COMPUTER™

 Sun Microsystems, Inc.

 901 San Antonio Road

 Palo Alto, CA 94303-4900 USA

 650 960-1300
 Fax 650 969-9131

Part No. 805-6941-10 November 1998, Revision A

Send comments about this document to: docfeedback@sun.com

Copyright 1998 Sun Microsystems, Inc., 901 San Antonio Road • Palo Alto, CA 94303 USA. All rights reserved.

This product or document is protected by copyright and distributed under licenses restricting its use, copying, distribution, and decompilation. No part of this product or document may be reproduced in any form by any means without prior written authorization of Sun and its licensors, if any. Third-party software, including font technology, is copyrighted and licensed from Sun suppliers.

Parts of the product may be derived from Berkeley BSD systems, licensed from the University of California. UNIX is a registered trademark in the U.S. and other countries, exclusively licensed through X/Open Company, Ltd.

Sun, Sun Microsystems, the Sun logo, AnswerBook, Java, the Java Coffee Cup, SunHSI/S, docs.sun.com, SPARCserver, SunSolve, SPARCstation, IPC, SunLink, SunVTS, and Solaris are trademarks, registered trademarks, or service marks of Sun Microsystems, Inc. in the U.S. and other countries. All SPARC trademarks are used under license and are trademarks or registered trademarks of SPARC International, Inc. in the U.S. and other countries. Products bearing SPARC trademarks are based upon an architecture developed by Sun Microsystems, Inc.

The OPEN LOOK and Sun<sup>™</sup> Graphical User Interface was developed by Sun Microsystems, Inc. for its users and licensees. Sun acknowledges the pioneering efforts of Xerox in researching and developing the concept of visual or graphical user interfaces for the computer industry. Sun holds a non-exclusive license from Xerox to the Xerox Graphical User Interface, which license also covers Sun's licensees who implement OPEN LOOK GUIs and otherwise comply with Sun's written license agreements.

**RESTRICTED RIGHTS**: Use, duplication, or disclosure by the U.S. Government is subject to restrictions of FAR 52.227-14(g)(2)(6/87) and FAR 52.227-19(6/87), or DFAR 252.227-7015(b)(6/95) and DFAR 227.7202-3(a).

DOCUMENTATION IS PROVIDED "AS IS" AND ALL EXPRESS OR IMPLIED CONDITIONS, REPRESENTATIONS AND WARRANTIES, INCLUDING ANY IMPLIED WARRANTY OF MERCHANTABILITY, FITNESS FOR A PARTICULAR PURPOSE OR NON-INFRINGEMENT, ARE DISCLAIMED, EXCEPT TO THE EXTENT THAT SUCH DISCLAIMERS ARE HELD TO BE LEGALLY INVALID.

Copyright 1998 Sun Microsystems, Inc., 901 San Antonio Road • Palo Alto, CA 94303 Etats-Unis. Tous droits réservés.

Ce produit ou document est protégé par un copyright et distribué avec des licences qui en restreignent l'utilisation, la copie, la distribution, et la décompilation. Aucune partie de ce produit ou document ne peut être reproduite sous aucune forme, par quelque moyen que ce soit, sans l'autorisation préalable et écrite de Sun et de ses bailleurs de licence, s'il y en a. Le logiciel détenu par des tiers, et qui comprend la technologie relative aux polices de caractères, est protégé par un copyright et licencié par des fournisseurs de Sun.

Des parties de ce produit pourront être dérivées des systèmes Berkeley BSD licenciés par l'Université de Californie. UNIX est une marque déposée aux Etats-Unis et dans d'autres pays et licenciée exclusivement par X/Open Company, Ltd.

Sun, Sun Microsystems, le logo Sun, AnswerBook, Java, le logo Jave Coffee Cup, SunHSI/S, docs.sun.com, SPARCserver, SunSolve, SPARCstation, IPC, SunLink, SunVTS, et Solaris sont des marques de fabrique ou des marques déposées, ou marques de service, de Sun Microsystems, Inc. aux Etats-Unis et dans d'autres pays. Toutes les marques SPARC sont utilisées sous licence et sont des marques de fabrique ou des marques déposées de SPARC International, Inc. aux Etats-Unis et dans d'autres pays. Les produits portant les marques SPARC sont basés sur une architecture développée par Sun Microsystems, Inc.

L'interface d'utilisation graphique OPEN LOOK et Sun™ a été développée par Sun Microsystems, Inc. pour ses utilisateurs et licenciés. Sun reconnaît les efforts de pionniers de Xerox pour la recherche et le développement du concept des interfaces d'utilisation visuelle ou graphique pour l'industrie de l'informatique. Sun détient une licence non exclusive de Xerox sur l'interface d'utilisation graphique Xerox, cette licence couvrant également les licenciés de Sun qui mettent en place l'interface d'utilisation graphique OPEN LOOK et qui en outre se conforment aux licences écrites de Sun.

CETTE PUBLICATION EST FOURNIE "EN L'ETAT" ET AUCUNE GARANTIE, EXPRESSE OU IMPLICITE, N'EST ACCORDEE, Y COMPRIS DES GARANTIES CONCERNANT LA VALEUR MARCHANDE, L'APTITUDE DE LA PUBLICATION A REPONDRE A UNE UTILISATION PARTICULIERE, OU LE FAIT QU'ELLE NE SOIT PAS CONTREFAISANTE DE PRODUIT DE TIERS. CE DENI DE GARANTIE NE S'APPLIQUERAIT PAS, DANS LA MESURE OU IL SERAIT TENU JURIDIQUEMENT NUL ET NON AVENU.

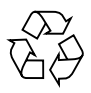

Please Recycle

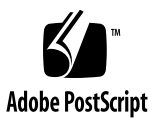

## **Regulatory Compliance Statements**

Your Sun product is marked to indicate its compliance class:

- Federal Communications Commission (FCC) USA
- Department of Communications (DOC) Canada
- Voluntary Control Council for Interference (VCCI) Japan

Please read the appropriate section that corresponds to the marking on your Sun product before attempting to install the product.

#### FCC Class A Notice

This device complies with Part 15 of the FCC Rules. Operation is subject to the following two conditions:

1. This device may not cause harmful interference.

2. This device must accept any interference received, including interference that may cause undesired operation.

**Note:** This equipment has been tested and found to comply with the limits for a Class A digital device, pursuant to Part 15 of the FCC Rules. These limits are designed to provide reasonable protection against harmful interference when the equipment is operated in a commercial environment. This equipment generates, uses and can radiate radio frequency energy and, if not installed and used in accordance with the instruction manual, may cause harmful interference to radio communications. Operation of this equipment in a residential area is likely to cause harmful interference in which case the user will be required to correct the interference at his own expense.

Shielded Cables: Connections between the workstation and peripherals must be made using shielded cables in order to maintain compliance with FCC radio frequency emission limits. Networking connections can be made using unshielded twisted-pair (UTP) cables.

**Modifications:** Any modifications made to this device that are not approved by Sun Microsystems, Inc. may void the authority granted to the user by the FCC to operate this equipment.

#### FCC Class B Notice

This device complies with Part 15 of the FCC Rules. Operation is subject to the following two conditions:

- 1. This device may not cause harmful interference.
- 2. This device must accept any interference received, including interference that may cause undesired operation.

**Note:** This equipment has been tested and found to comply with the limits for a Class B digital device, pursuant to Part 15 of the FCC Rules. These limits are designed to provide reasonable protection against harmful interference in a residential installation. This equipment generates, uses and can radiate radio frequency energy and, if not installed and used in accordance with the instructions, may cause harmful interference to radio communications. However, there is no guarantee that interference will not occur in a particular installation. If this equipment does cause harmful interference to radio or television reception, which can be determined by turning the equipment off and on, the user is encouraged to try to correct the interference by one or more of the following measures:

- Reorient or relocate the receiving antenna.
- Increase the separation between the equipment and receiver.
- Connect the equipment into an outlet on a circuit different from that to which the receiver is connected.
- Consult the dealer or an experienced radio/television technician for help.

Shielded Cables: Connections between the workstation and peripherals must be made using shielded cables in order to maintain compliance with FCC radio frequency emission limits. Networking connections can be made using unshielded twisted pair (UTP) cables.

**Modifications:** Any modifications made to this device that are not approved by Sun Microsystems, Inc. may void the authority granted to the user by the FCC to operate this equipment.

#### DOC Class A Notice - Avis DOC, Classe A

This Class A digital apparatus meets all requirements of the Canadian Interference-Causing Equipment Regulations. Cet appareil numérique de la classe A respecte toutes les exigences du Règlement sur le matériel brouilleur du Canada.

#### DOC Class B Notice - Avis DOC, Classe B

This Class B digital apparatus meets all requirements of the Canadian Interference-Causing Equipment Regulations. Cet appareil numérique de la classe B respecte toutes les exigences du Règlement sur le matériel brouilleur du Canada.

### VCCI 基準について

### 第一種VCCI基準について

第一種VCCIの表示があるワークステーションおよびオプション製品は、第一種情報 装置です。これらの製品には、下記の項目が該当します。

この装置は、第一種情報装置(商工業地域において使用されるべき情報装置)で商工業地域での電波障害防止を目的とした情報処理装置等電波障害自主規制協議会(VCCI)基準に 適合しております。したがって、本製品を、住宅地域または住宅地域に隣接した地域で ご使用になりますと、ラジオ、テレビジョン受信機等に受信障害を与えることがあります。

取り扱い説明書に従って正しくお取り扱いください。

### 第二種VCCI基準について

第二種VCCIの表示
「ビビリ」があるワークステーションおよびオプション製品は、第二種 情報装置です。これらの製品には、下記の項目が該当します。

この装置は、第二種情報装置(住宅地域または住宅地域に隣接した地域において使用され るべき情報装置)で住宅地域での電波障害防止を目的とした情報処理装置等電波障害自主 規制協議会(VCCI)基準に適合しております。しかし、本製品を、ラジオ、テレビジョン 受信機に近接してご使用になりますと、受信障害の原因となることがあります。

取り扱い説明書に従って正しくお取り扱いください。

## Contents

#### Preface xiii

#### 1. Overview 1

Hardware Description 2

SunHSI/S Serial Channels 4

SunHSI/S-to-SBus Interface 4

Aggregate Bandwidth 4

Power Consumption 4

Software Description 5

Network Device Driver 5

Diagnostic Utilities 5

Diagnostics 5

Getting Help 6

#### 2. Installing the SunHSI/S Adapter and Patch Panel 7

Tools and Equipment7Installing the SunHSI/S Adapter7

Installing the SunHSI/S Patch Panel 8

- ▼ To Mount the Patch Panel on a Wall 9
- ▼ To Install the Patch Panel in a Rack 10

▼ To Install the Patch Panel in a SPARCserver 690MP 11

Connecting the 96-Pin Cable 13

▼ To Connect the Patch Panel to the SunHSI/S Adapter With the 96-pin Cable 13

SunHSI/S Cabling 14

RS-232 to RS-449 Connections 14

Verifying the Installation and Rebooting the System 14

▼ To Power On Your System 15

#### 3. Installing the SunHSI/S 3.0 Software 17

- ▼ To Remove Older Versions of the SunHSI/S Software 19
- ▼ To Mount the SunHSI/S 3.0 CD-ROM 20

Files and Directories on the CD-ROM 20

▼ To Install the SunHSI/S Software 21

Before Operating the SunHSI/S Adapter 22

Changing the Cabling or Equipment 22

Checking the MTU and MRU Sizes 22

Viewing the Man Pages 23

- ▼ To View the Man Pages in the C Shell Environment 23
- ▼ To View the Man Pages in Bourne or Korn Shell Environments 24

Removing the SunHSI/S 3.0 Software 24

Console Messages 25

Informational Messages 25

Error Messages 25

Warning Messages 26

#### 4. SunHSI/S Utilities and SunVTS Diagnostic Testing 27

Software Port Names 28

The hsi\_init Command 29

The hsi\_loop Command 34

Test Type Options 36

Test Option 1 — Internal Test 36

Test Option 2 — Test Using Loopback Plugs 36

Test Option 3 — Test Using Local or Remote Modem Loopback 36

Test Option 4 — Use Previously Set Mode 37

hsi\_loop Output 38

The hsi\_stat Command 39

SunVTS Diagnostic Testing 43

### A. Building a Synchronous Null Modem Cable and an X.21-to-RS-449 Converter 45

Null Modem Cable Requirements 45

Configuring Internal or External Clocking 46

Building the Null Modem Cable 46

RS-449 Null Modem Cable 47

X.21-to-RS-449 Converter 50

RS-449 Implementation Example 51

RS-449 Pin Assignments and Descriptions 52

96-Pin Connector Signal and Pin Assignments 53

B. hsi\_init Options for T1 Compatibility 57

Inverted Settings 58

Data Signal Inversion 58

Clock Signal Inversion 59

C. hsi\_init Options for Operating Modes 61 HDLC Mode 61

IBM (SDLC) Mode 62

IBM Full-Duplex Mode 62

IBM Half-Duplex Mode62IBM Multi-Point Mode63

#### D. Hardware Functional Description 65

Integrated Serial Communications Controller (ISCC) 65 Dual-Ported 32 Kbyte Random Access Memory 66 System Clock 66 Bit Latch Controller 66 EPROM 67 Status Buffers 67

### E. Software Functional Description 69

Initialization 69 External Interfaces 70 IOCTLs 72 Interrupts 74 Packet Transmission and Reception 75

Index 77

## **Figures**

- FIGURE 1-1 SunHSI/S Adapter 1
- FIGURE 1-2 Hardware Block Diagram 3
- FIGURE 2-1 The SunHSI/S Patch Panel 8
- FIGURE 2-2 Attaching the Wall Mounting Bracket 9
- FIGURE 2-3 Attaching the Rack Mounting Bracket 10
- FIGURE 2-4 Attaching the SPARCserver 690MP Mounting Bracket 11
- FIGURE 2-5 Installing the Patch Panel Assembly in a SPARCserver 690MP 12
- FIGURE 2-6 Connecting the SunHSI/S Adapter to the Patch Panel 13
- FIGURE 3-1 SunHSI/S 3.0 Software Directories and Files 18
- FIGURE A-1 Null Modem Cable (Both Sun Systems Supply Clocking) 48
- FIGURE A-2 Null Modem Cable (Sun System Supplies Clocking for Both Sides) 49
- FIGURE A-3 X.21-to-RS-449 Converter 50
- FIGURE A-4 RS-449 Implementation Example 51
- FIGURE E-1 SunHSI/S 3.0 Driver Software Interface 71

## **Tables**

- TABLE 3-1 SunHSI/S 3.0 CD-ROM Files and Directories 20
- TABLE 4-1 SunHSI/S Utilities 27
- TABLE 4-2 SunHSI/S Hardware and Software Port Numbers 28
- TABLE 4-3 hsi\_init Parameter Values 30
- TABLE 4-4 hsi\_init One-Word Commands 33
- TABLE 4-5 hsi\_loop Options 35
- TABLE 4-6 hsi\_stat Statistic Descriptions 40
- TABLE 4-7 SunVTS Documentation 43
- TABLE A-1 RS-449 Signals 47
- TABLE A-2 X.21 Signals 47
- TABLE A-3 Functional Description of RS-449 Interface Signals 52
- TABLE A-4 96-Pin Connector Pin and Signal Assignments 53
- TABLE D-1 Status Buffer Bit Assignments 67
- TABLE E-1 IOCTL Parameters for the SunHSI/S Driver 72
- TABLE E-2 Hardware Interrupts 74

## Preface

This document provides information on how to install, configure, and use the SunHSI/S<sup>TM</sup> adapter, which is a high-speed serial interface SBus adapter.

These instructions are designed for a system administrator with experience installing similar hardware and software.

# Using UNIX Commands

This document may not contain information on basic UNIX<sup>®</sup> commands and procedures such as shutting down the system, booting the system, and configuring devices.

See one or more of the following for this information:

- Solaris Handbook for Sun Peripherals
- AnswerBook<sup>™</sup> online documentation for the Solaris<sup>™</sup> software environment
- Other software documentation that you received with your system

# **Typographic Conventions**

### TABLE P-1 Typographic Conventions

| Typeface  | Meaning                                                                        | Examples                                                                                                    |
|-----------|--------------------------------------------------------------------------------|----------------------------------------------------------------------------------------------------|
| AaBbCc123 | The names of commands, files,<br>and directories; on-screen<br>computer output | Edit your .login file.<br>Use 1s -a to list all files.<br>% You have mail.                                                       |
| AaBbCc123 | What you type, when<br>contrasted with on-screen<br>computer output            | % <b>su</b><br>Password:                                                                                                    |
| AaBbCc123 | Book titles, new words or terms, words to be emphasized                        | Read Chapter 6 in the <i>User's Guide.</i><br>These are called <i>class</i> options.<br>You <i>must</i> be superuser to do this. |
|           | Command-line variable; replace with a real name or value                       | To delete a file, type rm <i>filename</i> .                                                                                      |

# **Shell Prompts**

| Shell                                 | Prompt        |
|---------------------------------------|---------------|
| C shell                               | machine_name% |
| C shell superuser                     | machine_name# |
| Bourne shell and Korn shell           | \$            |
| Bourne shell and Korn shell superuser | #             |

## **Related Documentation**

You may need to refer to the following manuals when installing the SunHSI/S adapter into your system.

TABLE P-3 Related Documentation

| Manual                                       | Operating Environment  |
|----------------------------------------------|------------------------|
| Your system installation and service manuals | All supported versions |
| Solaris Handbook for SMCC Peripherals        | Solaris 2.5.1, 2.6     |
| Solaris Handbook for Sun Peripherals         | Solaris 7              |
| SunVTS User's Guide                          | All supported versions |
| SunVTS Test Reference Manual                 | All supported versions |

## Sun Documentation on the Web

The docs.sun.com<sup>sm</sup> web site enables you to access Sun technical documentation on the Web. You can browse the docs.sun.com archive or search for a specific book title or subject at:

http://docs.sun.com

## Sun Welcomes Your Comments

We are interested in improving our documentation and welcome your comments and suggestions. You can email your comments to us at:

docfeedback@sun.com

Please include the part number of your document in the subject line of your email.

CHAPTER 1

## **Overview**

The SunHSI/S adapter is a four-port high-speed serial communications SBus adapter. The SunHSI/S adapter comes with a 96-pin cable, driver software, patch panel, and documentation. The SunHSI/S adapter occupies one slot of an SBus system.

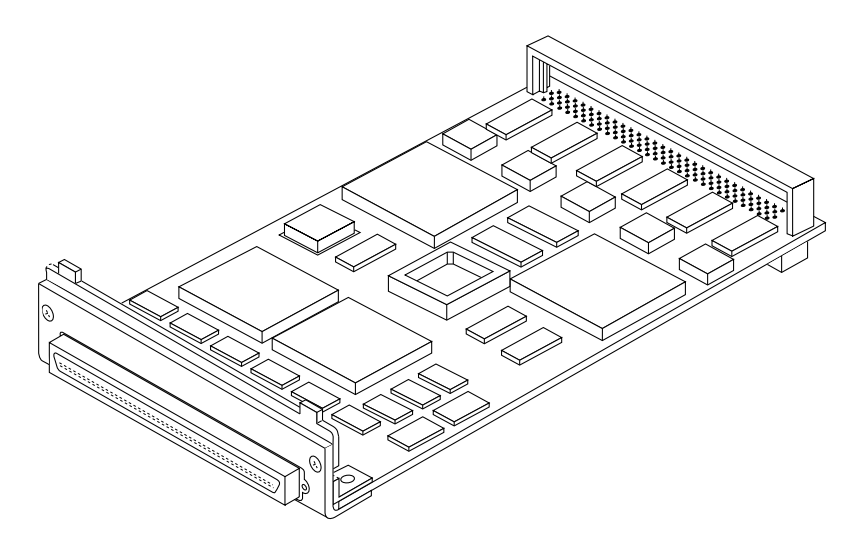

FIGURE 1-1 SunHSI/S Adapter

The SunHSI/S adapter supports protocols such as SNA 3270, SNA peer-to-peer, X.25, and PPP.

When used with DSU/CSU equipment (available from third parties) the SunHSI/S adapter can communicate over 1.544 Mbps T1 links or 2.048 Mbps CEPT (E1) links.

The SunHSI/S adapter is connected to the SBus through a standard integral SBus connector. A 96-pin cable is used connect the SunHSI/S adapter to four standard RS-449 connectors on the patch panel.

# Hardware Description

The SunHSI/S adapter consists of two Zilog Integrated Serial Communications Controllers (ISCC), 32 KBytes of dual-ported RAM, 32 KBytes of EPROM, 3 bit-addressable latches, and various control and interface logic. A hardware block diagram is shown in FIGURE 1-2.

All interface signals appear at the 96-pin connector on the rear edge of the SBus adapter. The 96-pin cable adapts the 96-pin connector to four RS-449 connectors on the patch panel. The cable and patch panel are shielded to meet FCC Class B EMI regulations.

Appendix A contains instructions for building a null modem cable and an X.21-to-RS-449 converter. An example of a typical RS-449 implementation and the RS-449 signal/pin assignments are also included.

See Appendix D for a more complete description of the hardware.

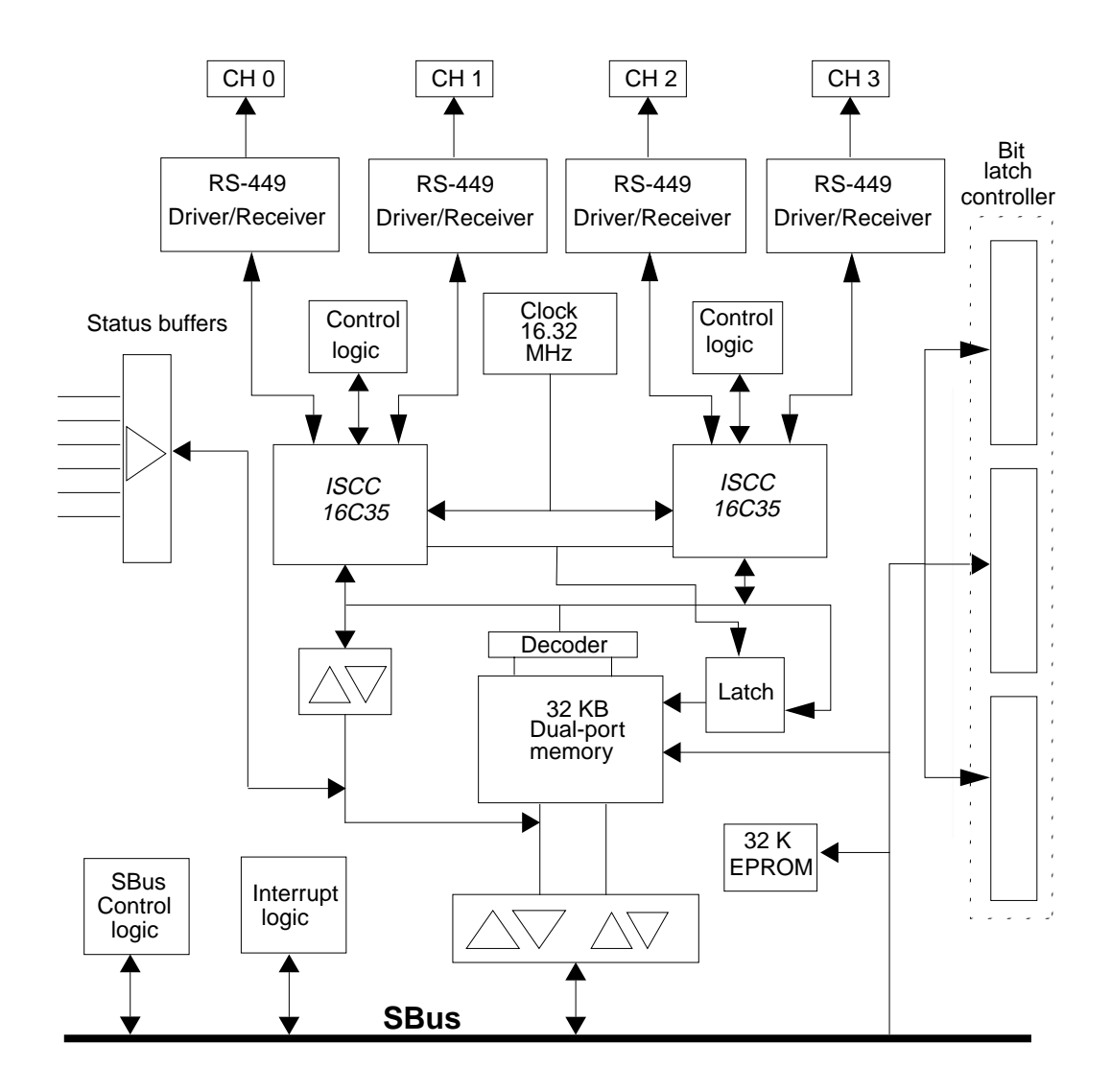

FIGURE 1-2 Hardware Block Diagram

## SunHSI/S Serial Channels

The four serial channels of the SunHSI/S adapter conform to the RS-449 specification for type SR interface circuits. Loopback connectors and test software are provided to verify correct operation of the interface. The SunHSI/S adapter ports are all DTE-type. The optional features for remote and local modem loopback testing as specified by the RS-449 specification are not implemented.

For ease of interface to T1 circuits, each channel can invert its transmitted and received data as well as its transmitted and received clocks (see Appendix B). The inversion is performed under software control. Additionally, all channels can provide their own internal clocks under software control. Internal clocks are adjustable in standard baud rate increments from 300 bps to 2.048 Mbps, under software control. Appendix B also lists the restrictions for using the SunHSI/S adapter with T1 links.

## SunHSI/S-to-SBus Interface

The SunHSI/S-to-SBus interface is a slave interface and can be installed in any vacant SBus slot.

## Aggregate Bandwidth

The aggregate bandwidth of the SunHSI/S adapter is 2.5 Mbps (full-duplex). This implies that you can run one port at T1 (1.536Mbps) or CEPT (2.048 Mbps) speed.

## **Power Consumption**

The SunHSI/S adapter consumes about 8.0 watts or 1.6 Amps at 5 VDC.

# Software Description

The SunHSI/S 3.0 software package includes a network device driver and several utilities to diagnose the functionality of the SunHSI/S device driver. Appendix E contains a functional description of the SunHSI/S software.

## Network Device Driver

The SunHSI/S 3.0 driver provides a streams-based interface to the Solaris operating environment. The streams interface works with other products such as SNA 3270, SNA peer-to-peer, X.25, and PPP protocols.

## **Diagnostic Utilities**

The SunHSI/S 3.0 software supports bundled Solaris synchronous interface diagnostic utilities (syncstat, syncloop, and syncinit) and also supports an enhanced set of synchronous utilities (hsi\_stat, hsi\_loop, and hsi\_init). These synchronous utilities are described in Chapter 4.

## Diagnostics

The SunHSI/S adapter supports a loopback diagnostic command, hsi\_loop, that is executed as a Solaris command from the workstation where the adapter is installed. Loopback testing allows testing of the path from the processor to the point of the loopback. The point of the loopback can be at the ISCC chip, a loopback plug, or the local/remote modem. See Chapter 4 for further information.

# **Getting Help**

If you have problems installing or using this product after reading this document, call your local service provider and have the following information ready:

- System model and serial numbers
- Solaris release number
- SunHSI/S version number (3.0)
- Type of keyboard
- Number of CPUs
- Number of SunHSI/S adapters

You can display machine and software information needed for help calls by entering the following command:

hostname% **showrev** 

If you have questions about Sun<sup>TM</sup> support services or your shipment, visit the SunSolve<sup>SM</sup> website at http://sunsolve.sun.com/, or call your authorized service provider.

# Installing the SunHSI/S Adapter and Patch Panel

This chapter explains how to install the SunHSI/S adapter in an SBus system and how to install the patch panel.

# **Tools and Equipment**

You will need the following to install the SunHSI/S adapter and the patch panel:

- #1 Phillips screwdriver
- Antistatic wrist strap (provided)

# Installing the SunHSI/S Adapter

**Note** – Refer to your system installation or service manual for detailed instructions for the following tasks.

**1.** Power off your system, using the standard shut down procedures described in the Solaris Handbook for Sun Peripherals or your system service manual.

The *Solaris Handbook for Sun Peripherals* is shipped with the Solaris operating environment software and is available in the on-line AnswerBook documentation.

- 2. Open the system unit.
- 3. Attach the adhesive copper strip of the wrist strap to the metal casing of the power supply. Wrap the other end twice around your wrist, with the adhesive side against your skin.

- 4. If you are replacing an SBus adapter with the SunHSI/S adapter, remove the old adapter now.
- 5. Install the SunHSI/S adapter in the selected SBus slot.
- 6. Detach the wrist strap and close the system unit.

# Installing the SunHSI/S Patch Panel

The SunHSI/S patch panel has four RS-449 ports for connecting the SunHSI/S adapter to RS-449 devices as shown in the following illustration.

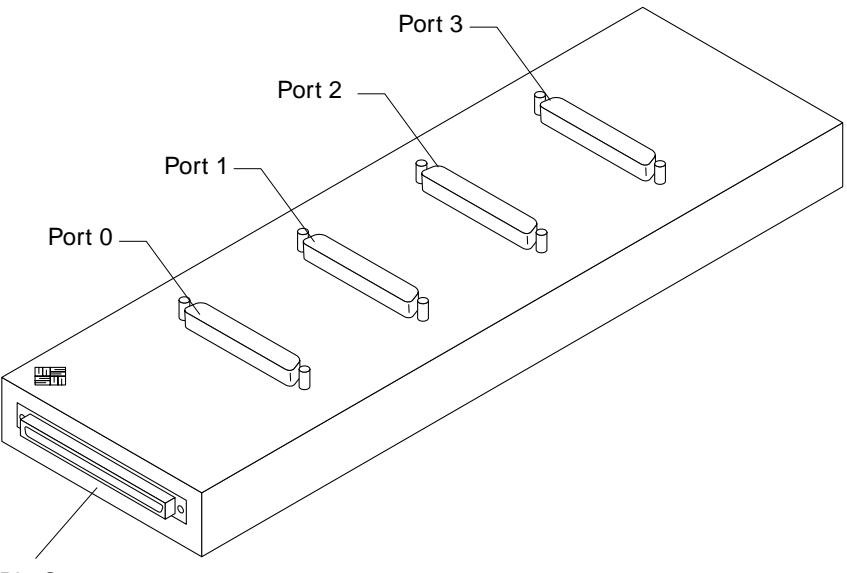

96-Pin Connector

FIGURE 2-1 The SunHSI/S Patch Panel

The patch panel can be installed on a wall, inside a rack, or inside a SPARCserver<sup>TM</sup> 690MP system.

## ▼ To Mount the Patch Panel on a Wall

- **1.** Remove the screws that secure the four rubber feet to the bottom of the patch panel (FIGURE 2-2.).
- 2. Secure a wall mounting bracket to each end of the patch panel with the four screws removed in Step 1.
- 3. Secure the patch panel to a wall with two screws and lockwashers.

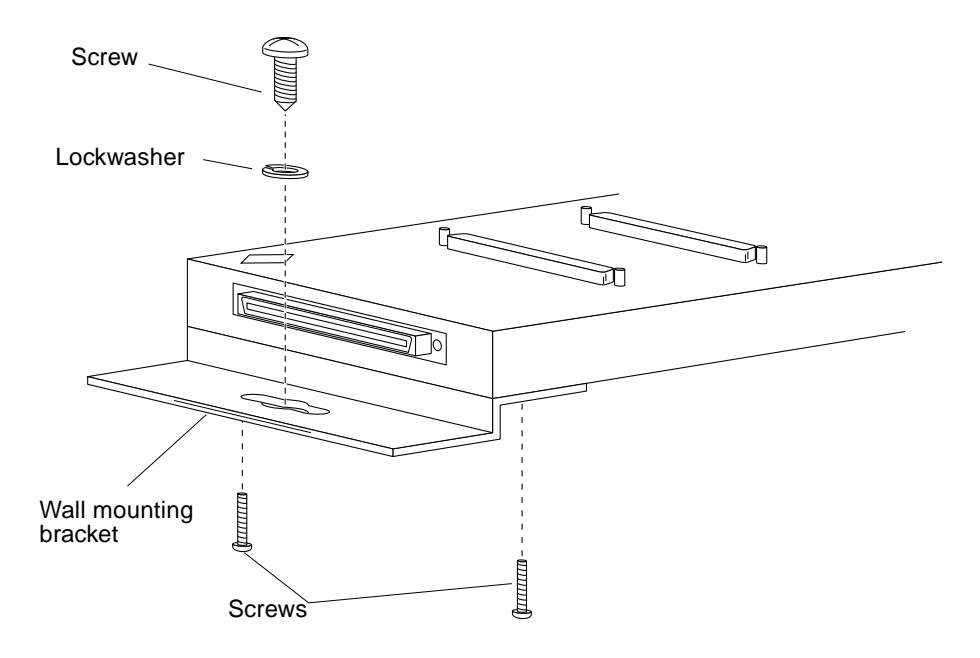

FIGURE 2-2 Attaching the Wall Mounting Bracket

## ▼ To Install the Patch Panel in a Rack

- **1.** Remove the screws that secure the four rubber feet to the bottom of the patch panel (FIGURE 2-3).
- 2. Secure a mounting bracket to each end of the patch panel using the four screws removed in Step 1.
- 3. Cut the nylon grommet into four equal lengths.
- 4. Press the nylon grommet around the edges of the cable openings.
- 5. Secure the patch panel assembly to the rack RETMA rails with four screws and lockwashers.

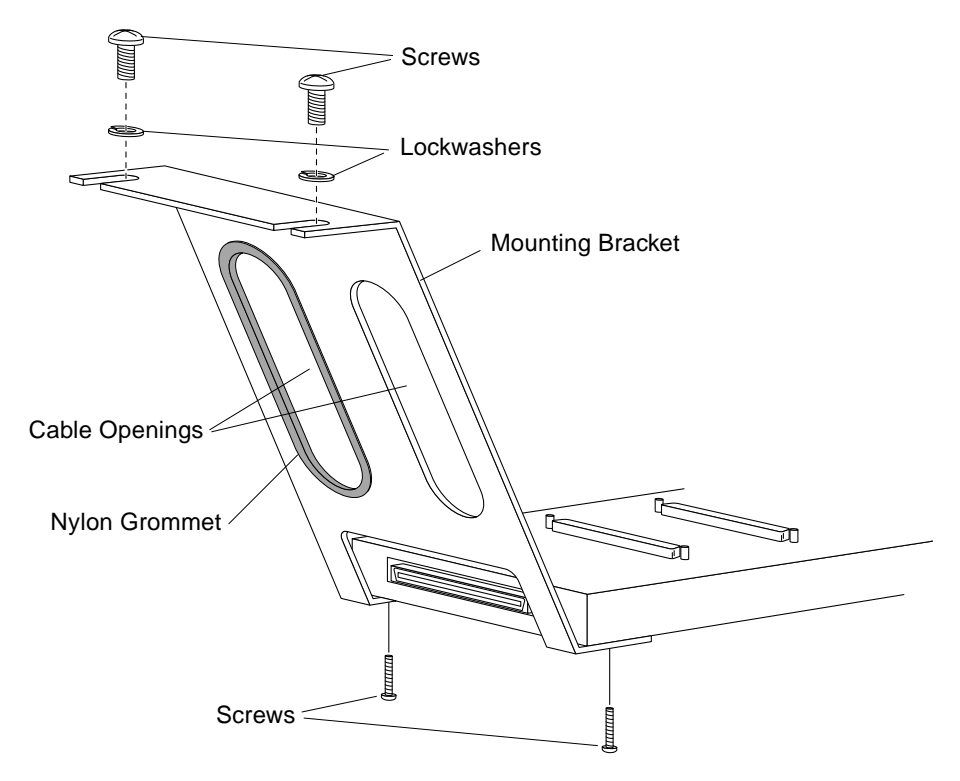

FIGURE 2-3 Attaching the Rack Mounting Bracket

# ▼ To Install the Patch Panel in a SPARCserver 690MP

- **1.** Remove the screws that secure the four rubber feet to the bottom of the patch panel (FIGURE 2-4).
- 2. Secure a mounting bracket to each end of the patch panel with the four screws removed in Step 1.
- 3. Loosen the two captive screws at the bottom of the right-side panel. Lift the panel off of the top clips and set it aside.
- 4. Secure the patch panel assembly to the RETMA rails with four screws and lockwashers at the location(s) shown in **FIGURE 2-4** and **FIGURE 2-5**.
- 5. Connect one end of each 37-pin RS-449 cable to the patch panel.
- 6. Connect the other end of the 37-pin RS-449 cable as appropriate for your configuration.
- 7. If you need to install a second patch, repeat Step 1 through Step 6.

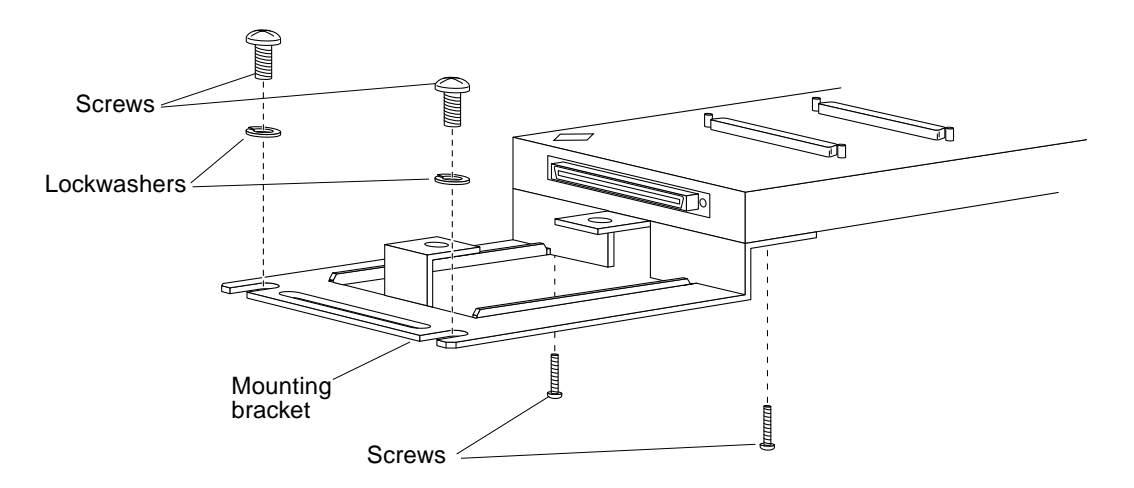

FIGURE 2-4 Attaching the SPARCserver 690MP Mounting Bracket

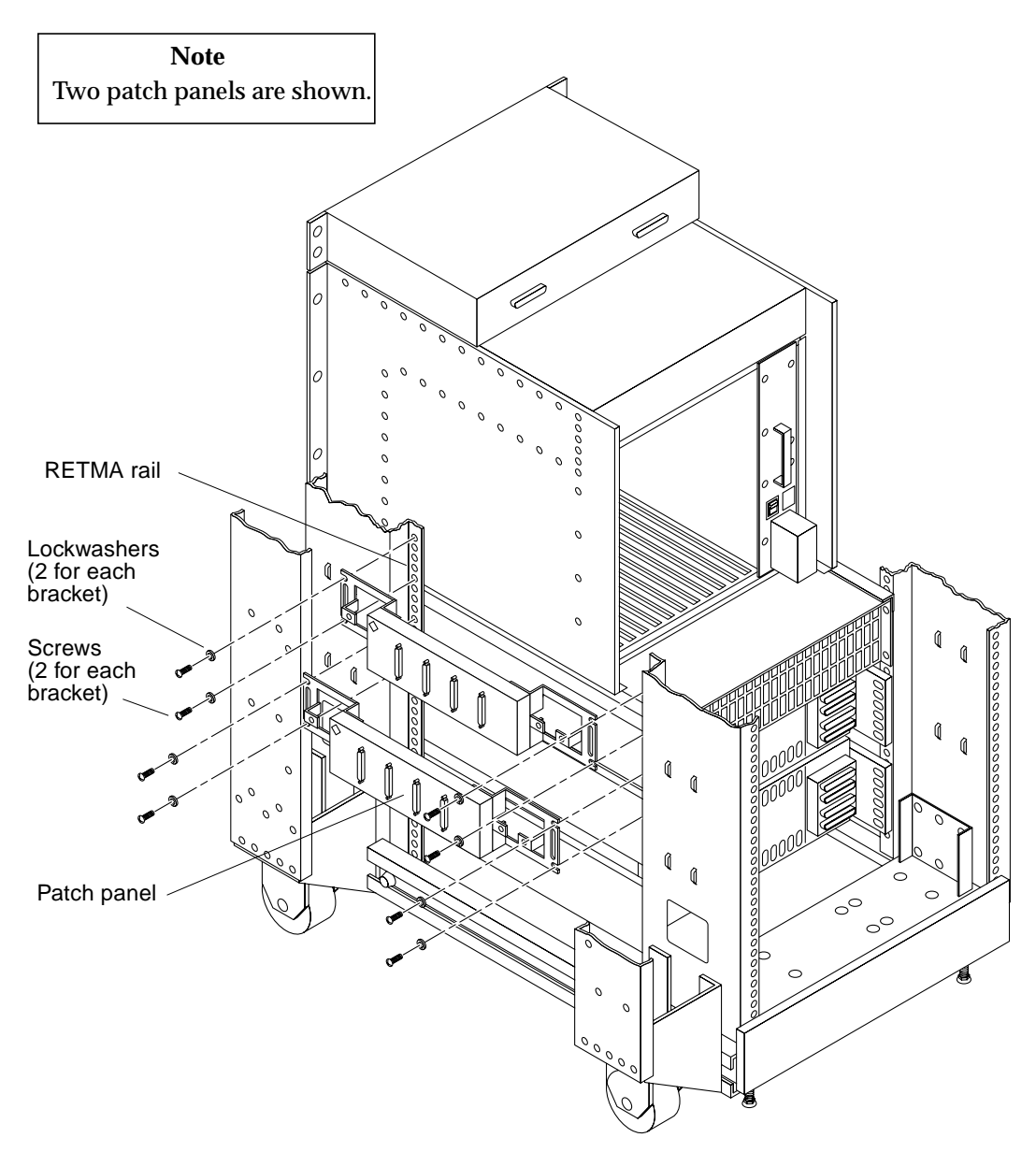

FIGURE 2-5 Installing the Patch Panel Assembly in a SPARCserver 690MP

# Connecting the 96-Pin Cable

The 96-pin shielded cable is used to connect the patch panel to the SunHSI/S adapter (FIGURE 2-6).

## ▼ To Connect the Patch Panel to the SunHSI/S Adapter With the 96-pin Cable

**Note** – When configuring your SunHSI/S cabling, make the connection to your SunHSI/S adapter *after* you have made the connection to the other end.

- 1. Connect one end of the 96-pin cable to the patch panel.
- 2. Connect the other end of the 96-pin cable to the SunHSI/S adapter.
- 3. Make sure that the locking mechanisms on each end of the 96-pin connector click closed.

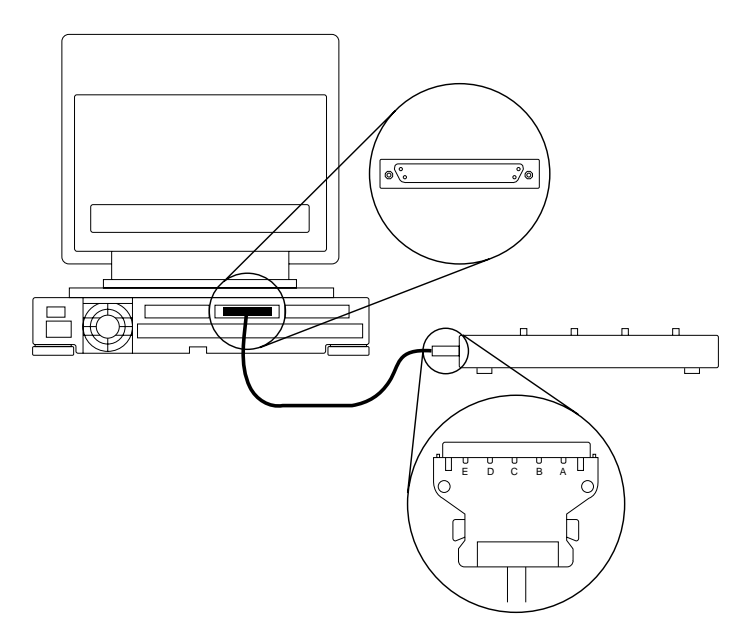

FIGURE 2-6 Connecting the SunHSI/S Adapter to the Patch Panel

## SunHSI/S Cabling

The SunHSI/S adapter provides connectivity to four RS-449 devices through four DB-37 female connectors (DTE) on a patch panel.

Note - Always use twisted-pair RS-449 cables with your SunHSI/S adapter.

## RS-232 to RS-449 Connections

In order to connect RS-232 devices to the SunHSI/S adapter, you need to install an externally powered RS-449 to RS-232 interface converter to each DB-37 connector on which you intend to connect an RS-232 device. A converter is necessary because of incompatibilities between RS-232 and RS-449 signal levels.

Note - Use only externally powered RS-449 devices with the SunHSI/S adapter.

To obtain an externally powered RS-232 to RS-449 interface converter, contact:

```
Black Box Corporation
http://www.blackbox.com
```

# Verifying the Installation and Rebooting the System

After you have installed the adapter, but *before* you boot your system, perform the following tasks to verify the installation. Refer to the *Solaris Handbook for Sun Peripherals*, or your Solaris documentation, for more detailed information about the instructions in this procedure.

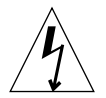

**Caution** – The system cover must be secured before powering on the system. Failure to take this precaution may result in personal injury and damage to the system.

## ▼ To Power On Your System

1. Make sure all cable connections are secure.

#### 2. Power on your system.

Refer to your system installation or service manual for the specific instructions for your system.

When the power is turned on, a banner similar to the following will be displayed on the screen:

```
SPARCstation X. Type-x Keyboard present
ROM Rev. X.XY,X.X MB memory installed, Serial #XXX
Ethernet address X:X:YY:Z:A:BB. Host ID: 01010101.
```

After displaying the banner, the system will then run the power-on self tests. While the power-on tests are running, a number of system messages may be displayed on the screen.

#### 3. Observe the power-on self tests.

- If you do not see any error messages, and your system begins the Solaris boot process, press the Stop-A keys to interrupt the boot process and display the OpenBoot<sup>™</sup> prompt. Skip to Step 4.
- If you see error messages, and your system cannot begin the boot process, the power-on test may have failed and you need to perform the following sub-steps:
- a. Shut down and power off the system.

**Note** – Refer to your system installation or service manual for the specific instructions for your system.

# b. Verify that the 96-pin cable between the SunHSI/S adapter and the patch panel is installed correctly.

Depending upon the type of malfunction, an error message should have been displayed on the screen when you powered on your system.

#### c. Power on your system again.

If the power-on self tests pass correctly, continue with Step 4. Otherwise, contact your Sun service representative for additional information (see "Getting Help" on page 6).

4. Use the show-devs command to list the system devices.

You should see a line in the list of devices, similar to the example below, specific to the SunHSI/S adapter.

Note - The HSI device entry will vary depending on the system type.

```
ok show-devs
...
/iommu@f,e0000000/sbus@f,e0001000/HSI@2,2000
...
```

**Note** – If you do not see the device listed, check that the adapter is properly seated and, if necessary, reinstall the adapter.

#### 5. Reboot the system.

Refer to the Solaris on Sun Peripherals for more information.

After the system reboots, install the SunHSI/S 3.0 software as described in Chapter 3.

CHAPTER 3

# Installing the SunHSI/S 3.0 Software

This chapter describes how to install the SunHSI/S 3.0 software by:

- Checking for previous versions of the SunHSI/S software
- Mounting the SunHSI/S 3.0 CD-ROM
- Using the pkgadd(1m) utility to install the software packages
- Unmounting the CD-ROM once the installation is complete

When you have completed the installation of your software, and the pkgadd utility has run the post-installation script, you will have created the software directories and files illustrated FIGURE 3-1.

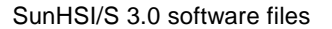

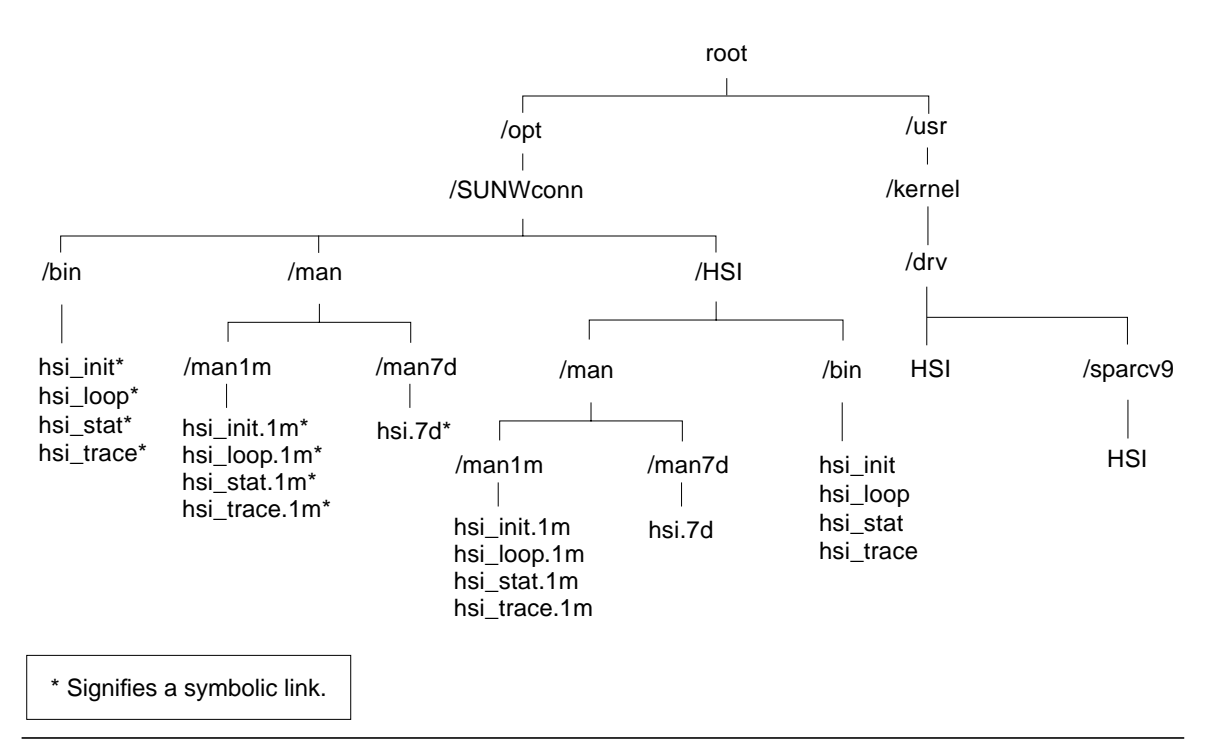

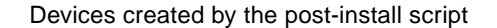

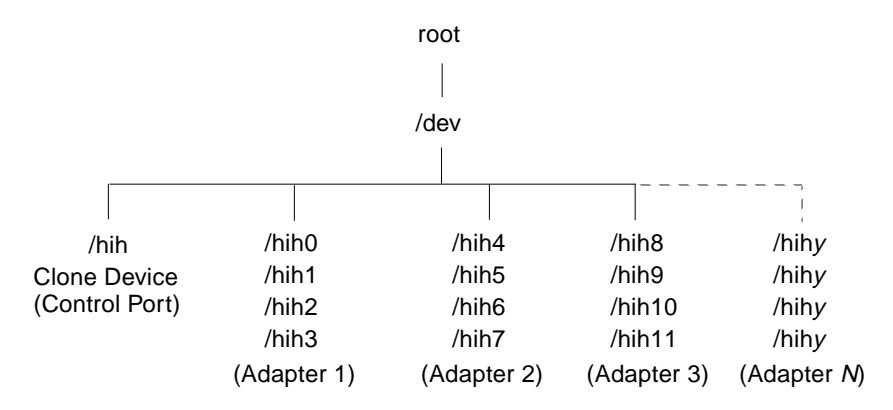

FIGURE 3-1 SunHSI/S 3.0 Software Directories and Files

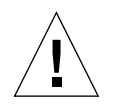

**Caution** – Do not overwrite any existing SunHSI/S software packages. If you install the SunHSI/S 3.0 software packages over existing SunHSI/S software packages, you will have two instances of the software packages. This may cause problems when installing or backing out of software packas.

# ▼ To Remove Older Versions of the SunHSI/S Software

Before installing the SunHSI/S 3.0 software on your system, check your system to see if previous versions of the SunHSI/S software is installed. If older SunHSI/S software exists (before version 3.0), you must remove this software before installing the new SunHSI/S 3.0 software.

1. Use the pkginfo command to check the system for an older SunHSI/S software package:

```
# /usr/bin/pkginfo | grep SUNWhsis
system SUNWhsis HSI/S Driver/Utilities 2.0 v1.x
```

- If you do not find any SunHSI/S packages, skip to the next section, "To Mount the SunHSI/S 3.0 CD-ROM" on page 20, to continue with the software installation.
- If you do find a SunHSI/S package you must remove it as described in Step 2.
- 2. As superuser (root), use the pkgrm command to remove the existing SunHSI/S software package:

# /usr/sbin/pkgrm SUNWhsis

## ▼ To Mount the SunHSI/S 3.0 CD-ROM

#### 1. Become superuser.

- 2. Insert the SunHSI/S 3.0 CD into a CD-ROM drive that is connected to your system.
  - If your system is running Volume Manager, it should automatically mount the CD to the /cdrom/sunhsis\_3\_0 directory.
  - If your system is not running Volume Manager, mount the CD as follows:

```
# mkdir -p /cdrom/sunhsis_3_0
# mount -F hsfs -o ro /dev/dsk/c0t6d0s2 /cdrom/sunhsis_3_0
```

### Files and Directories on the CD-ROM

You will see the following files and directories in the /cdrom/sunhsis\_3\_0 directory.

| File or Directory | Contents                                                                                                    |
|-------------------|----------------------------------------------------------------------------------------------------|
| Copyright         | U.S. Copyright file                                                                                                    |
| FR_Copyright      | French Copyright file                                                                                                    |
| Product           | Contains these SunHSI/S 3.0 software packages:<br>• SUNWhsis—SunHSI/S 3.0 driver software<br>• SUNWhsism—SunHSI/S 3.0 man pages<br>• SUNWhsisu—SunHSI/S 3.0 software utilities |

#### TABLE 3-1 SunHSI/S 3.0 CD-ROM Files and Directories
## ▼ To Install the SunHSI/S Software

**1.** As superuser, type the following to install the SunHSI/S 3.0 software packages from the CD:

# pkgadd -d /cdrom/sunhsis\_3\_0/Product SUNWhsis SUNWhsism SUNWhsisu

2. When prompted, answer y to permit pkgadd to launch the post-installation script:

This package contains scripts which will be executed with superuser permission during the process of installing this package.

```
Do you want to continue with the installation of this package [y,n,?] {\boldsymbol{y}}
```

pkgadd will continue to install the software and run the post-installation script to create the /dev/hih devices. When the installation is complete, you will see messages saying that the software has been installed successfully.

3. Use the pkginfo command to verify that the software has been installed.

# pkginfo SUNWhsis
system SUNWhsis HSI/S Driver for SBus

4. Unmount and eject the SunHSI/S 3.0 CD-ROM.

```
# cd /
# umount /cdrom/sunhsis_3_0
# eject cdrom
```

# Before Operating the SunHSI/S Adapter

## Changing the Cabling or Equipment

If you make any cabling or equipment changes on a port (for example, changing modems), you must reset the port with the hsi\_init reset command (*N* represents the SunHSI/S port number):

# hsi\_init hihN reset

After all the changes have been made, re-initialize the port with the hsi\_init command. The hsi\_init command is described in Chapter 4.

## Checking the MTU and MRU Sizes

Before operating an SunHSI/S link, make sure that the MTU and MRU sizes specified on each side of the link are the same on both sides. You can use the hsi\_init command to check these sizes (replace N with the port number of the link you are testing):

# hsi\_init hihN

**Note** – Checking the MTU/MRU sizes is especially important if you use SunHSI/S with a different type of hardware other than SunHSI/S (such as the on-board serial port or third-party equipment).

# Viewing the Man Pages

The following man pages are included with the SunHSI/S software:

- ∎ hsi(7d)
- hsi\_init(1m)
- hsi\_loop(1m)
- hsi\_stat(1m)
- hsi\_trace(1m)

If you cannot view these man pages, you need to add the /opt/SUNWconn/man/ directory to your MANPATH environment variable. Depending on the UNIX shell you are using, this variable may be defined in one of a number of startup files.

## ▼ To View the Man Pages in the C Shell Environment

- 1. Examine your \$HOME/.login and \$HOME/.cshrc files to locate the MANPATH variable.
- 2. Using a text editor, add the following line to the end of the file containing the MANPATH variable.

setenv MANPATH "/opt/SUNWconn/man/:\$MANPATH"

If neither of these files contain this variable, add the following line to the end of one of the files, or contact your system administrator for assistance.

setenv MANPATH "/opt/SUNWconn/man/"

3. Use the source command on the file you edited to make the changes effective in your current window.

For example, if you added the MANPATH line to the .login file, you would type:

```
% source $HOME/.login
```

**Note** – If you log out and then back into your system, you will update the MANPATH variable in all command windows and shells.

## ▼ To View the Man Pages in Bourne or Korn Shell Environments

1. Using a text editor, add these two lines to the end of the \$HOME/.profile file.

```
MANPATH=/opt/SUNWconn/man:$MANPATH
export MANPATH
```

If this file did not already contain this variable, add the following two lines to the end of the file, or contact your system administrator for assistance.

```
MANPATH=/opt/SUNWconn/man export MANPATH
```

2. Make the changes effective in your current window.

\$ . \$HOME/.profile

**Note** – If you log out and then back into to your system, you will update the MANPATH variable in all command windows and shells.

# Removing the SunHSI/S 3.0 Software

Use the pkgrm command to remove the SunHSI/S 3.0 software from your system.

• As superuser (root), use the pkgrm command to remove the SunHSI/S 3.0 software packages:

# /usr/sbin/pkgrm SUNWhsis SUNWhsism SUNWhsisu

## **Console Messages**

This section lists line error console messages that may be displayed in your console window and a brief description of the error messages.

**Note** – *N* represents the port number.

#### Informational Messages

```
hihN up and running at <baud rate>, mode=<mode> txc=<txc> rxc=<rxc>
```

The SunHSI/S driver just brought up port hihN with the parameters shown. The baud rate shown in this message may be different from the externally set baud rate when external clocking is used.

```
hihN: reset
```

The SunHSI/S port N is reset.

#### **Error Messages**

ERROR: hih\_init: pll and !NRZI.

Using the hsi\_init command, the txc parameter was set to pll. However, the nrzi parameter was not set to yes. Setting the transmit clock source to pll requires NRZI data encoding.

ERROR: hih\_init: pll or baud and baud = 0

The baud rate specified was 0 and internal clocking was set.

hihN: Bad PPA = N

SunHSI/S driver received a DL\_ATTACH\_REQ, which has an out-of-range PPA number *N*, from upper layers.

hihN: port N not installed

The SunHSI/S port *N*, which is referenced by the PPA number in a received DL\_ATTACH\_REQ message, is not installed to the system.

hihN: out of STREAMS mblocks

Running out of streams mblocks for SunHSI/S port N.

```
hihN: xmit hung
```

Transmission hung on SunHSI/S port *N*. This usually happens because of cabling problems or due to missing clocks from the CSU/DSU or modem.

```
hihN: <hih_rxsoft> no buffers - rxbad
```

Running out of streams mblocks for SunHSI/S port *N* in hih\_rxsoft() routine.

#### Warning Messages

WARNING: hih\_init: changed baudrate from 100000 to 99512.

The baud rate specified was rounded to a value the SunHSI/S hardware can support.

# SunHSI/S Utilities and SunVTS Diagnostic Testing

This chapter describes the utilities associated with SunHSI/S interface driver, and it provides information about the SunVTS<sup>™</sup> diagnostic software.

The SunHSI/S software ships with its own version of the serial port utilities. In general, the SunHSI/S utilities provide a superset of the features described in this chapter.

TABLE 4-1 SunHSI/S Utilities

| SunHSI/S Command | Description                                                                         |
|------------------|-------------------------------------------------------------------------------------|
| hsi_init         | Initializes serial ports and allows you to modify and view driver-level parameters. |
| hsi_loop         | Performs loopback testing to check the integrity of your data transmission path.    |
| hsi_stat         | Monitors serial port activity, on a "snapshot" or repeating-interval basis.         |

**Note** – You must be superuser (root) in order to run the hsi\_init, hsi\_stat or hsi\_loop utilities.

# Software Port Names

The port naming conventions are used by initialization and serial port diagnostic commands. Software port names for SunHSI/S ports are of the form hih*N*, where *N* is a number in a range starting with 0 and ending at one fewer than the number of serial ports on your machine. For example, on a system with one SunHSI/S adapter installed, the serial ports are named hih0, hih1, hih2, and hih3.

SunHSI/S port names have the format: hihy, where y represents the port number, 0, 1, 2, or 3 for the first SunHSI/S adapter and 4, 5, 6, or 7 for the second, and so on. For example, hih1 is the name for port 1 (the second port) on the first SunHSI/S adapter. The name hih4 specifies port 0 on the second SunHSI/S adapter.

The software port numbers, as used in SunHSI/S port names, have the following relation to the hardware port numbers used on each adapter:

| SunHSI/S adapter |                      |                      |
|------------------|----------------------|----------------------|
| Number           | Hardware Port Number | Software Port Number |
|                  | 0                    | 0                    |
| 1                | 1                    | 1                    |
|                  | 2                    | 2                    |
|                  | 3                    | 3                    |
|                  | 0                    | 4                    |
| 2                | 1                    | 5                    |
|                  | 2                    | 6                    |
|                  | 3                    | 7                    |
|                  | 0                    | 8                    |
| 3                | 1                    | 9                    |
|                  | 2                    | 10                   |
|                  | 3                    | 11                   |
|                  | 0                    | (N - 1) x 4 + 1      |
| Ν                | 1                    | $(N - 1) \ge 4 + 2$  |
|                  | 2                    | (N - 1) x 4 + 3      |
|                  | 3                    | $(N - 1) \ge 4 + 4$  |

 TABLE 4-2
 SunHSI/S Hardware and Software Port Numbers

## The hsi\_init Command

The hsi\_init command allows you to display and modify some of the hardware operating modes common to high speed serial lines. These features make the hsi\_init command valuable when troubleshooting and repairing problematic serial link lines.

Other applications also use the hsi\_init command. For example, some applications use the hsi\_init command to initialize serial ports, and the hsi\_loop command (described in "The hsi\_loop Command" on page 34) uses the command in a number of loopback tests.

When using hsi\_init at the command line, the first argument required by the command is always the port name of the link being displayed or modified (for example, hih0). With no further arguments, hsi\_init displays the parameter values as presently set on the selected link:

```
# hsi_init hih0
```

port=hih0 speed=1536000, mode=fdx, loopback=no, nrzi=no, mtu=1600, mru=1600, txc=txc, rxc=rxc, txd=txd, rxd=rxd, signal=no.

**Note** — You can use the hsi\_init command to display the parameter values associated with a serial line, even if the serial device has been initialized through another command. However, you should not use hsi\_init to modify any parameters on lines that were not initialized by hsi\_init.

You can set all of the hsi\_init parameters as shown in the usage statement below.

```
# hsi_init
Usage: hsi_init ifname \
    [baudrate] [loopback=[no|yes|echo]] [nrzi=[yes|no]] \
    [txc=[txc|-txc|baud|rxc|pll]] [rxc=[rxc|-rxc|baud|txc]] \
    [mode=[fdx|ibm-fdx|ibm-hdx|ibm-mpt]] [signal=[yes|no]] \
    [external|sender|stop|reset] \
    [mtu=<mtu_size>] [mru=<mru_size>] \
    [txd=[txd|-txd]] [rxd=[rxd|-rxd]]
```

To set these parameters, use the syntax hsi\_init *portname keyword=value*. For example, to set the maximum transmission unit (mtu) parameter of port hih2 to 1000 bytes, you would type:

# hsi\_init hih2 mtu=1000

TABLE 4-3 displays the possible values for each of these hsi\_init parameters, and lists the default values as initialized by the SunHSI/S driver for each port. The parameter values are described in greater detail after this table.

| Parameter | Default Value | Possible Values                                                                                                    |
|-----------|---------------|----------------------------------------------------------------------------------------------------|
| speed     | 1536000 bps   | The line speed can be set from 0 to 2048000 bps.                                                                                      |
| loopback  | no            | Can be set to yes, no, and echo. Useful when used with the hsi_loop command.                                                          |
| nrzi      | no            | Can be set to yes or no, depending on whether the port uses NRZI data encoding.                                                       |
| txc       | txc           | Sets the port transmit clocking signal to txc, baud, rxc, pll, or -txc.                                                               |
| rxc       | rxc           | Sets the port receive clocking signal to txc, baud, rxc, or -rxc.                                                                     |
| mode      | fdx           | Sets the network mode to fdx, ibm-fdx, ibm-hdx, or ibm-mpt.                                                                           |
| signal    | no            | Can be set to yes or no. When set to yes, the modem signal (RTS and CTS) state changes are reported by the driver to the application. |
| mtu       | 1600 bytes    | The maximum transmission unit can be set from 1 to 1600 bytes.                                                                        |
| mru       | 1600 bytes    | The maximum receive unit can be set from 1 to 1600 bytes.                                                                             |
| txd       | txd           | The transmit data signal can be inverted (-txd) to accommodate certain T1 or CEPT transmission equipment.                             |
| rxd       | rxd           | The receive data signal can be inverted (-rxd) to accommodate certain T1 or CEPT transmission equipment.                              |

TABLE 4-3 hsi\_init Parameter Values

**Note** – See Appendix B for more information about inverting the txd, rxd, txc and rxc options to accommodate the requirements of T1 or CEPT transmission equipment. Also, see Appendix C for more information about the mode options.

#### speed

The speed parameter sets the line speed, or baud rate, of the serial line in bits per second. You can set this parameter to be from 0 to 2048000 bps.

In most situations, the actual line speed is determined by the modems in use, not by the Sun hardware, so the speed set by hsi\_init is used only for compiling performance statistics for the hsi\_stat command (see "The hsi\_stat Command" on page 39). The speed parameter is significant when you are using the internal (workstation or server) baud generator to generate clocking. You invoke the internal baud generator when you use the txc=baud or rxc=baud settings with the hsi\_init command (these parameters are described below).

**Note** – When you use hsi\_init to specify a very high speed, and the txc or rxc parameters are set to baud, the actual speed (as reported by hsi\_stat or another monitoring tool) can differ from the speed you specify, because the speed is rounded to the nearest integral multiple of the baud-rate generator clocking frequency. For example, after setting the speed parameter to 64000 bits per second, you may see hsi\_stat report a line speed of, for example, 63750 bits per second.

#### loopback

Sets and reports the internal loopback state of the serial chip. Setting a link to an internal loopback state (loopback=yes) is useful for testing serial ports that are not attached to external loopback equipment.

After testing a port, you can disable the internal loopback state on the port by setting the parameter to no:

#### # hsi\_init portname loopback=no

Selecting loopback=echo will also set internal loopback mode, but incoming received data will still visible.

This parameter is set to loopback=yes transparently by the hsi\_loop command when you run the hsi\_loop -t 1 *portname* test. (See "The hsi\_loop Command" on page 34 for more information.)

nrzi

Sets the port to operate with NRZI (Non-Return to Zero, Inverted) data encoding. This parameter can be yes for NRZI encoding, or no for NRZ encoding.

NRZ data encoding maintains a constant voltage level when data is present and does not return to a zero voltage until data is absent. The data is decoded as an absolute value based on the voltage level, which is 1 when data is present and 0 when data is absent.

NRZI data encoding does a voltage transition when data is absent (voltage level 0), and it does not do a voltage transition (no return to 0) when data is present (voltage level 0). With NRZI, the data is decoded using relational decoding.

txc

Sets the origin of the clocking for the transmitted data. For transmitted data, you can set the clock origin to txc, specifying incoming transmit clock (TxCI signal); -txc, specifying inverted incoming transmit clock; rxc, specifying incoming receive clock (RxC signal); baud, specifying the internal (workstation) baud rate generator; or pll, for phased lock loop.

The default for SunHSI/S ports is txc=txc. When txc=baud, the speed argument of the hsi\_init command, not the modem clocking, controls the data rate. To accommodate the requirements of T1 or CEPT transmission equipment, this signal can be inverted (txc=-txc). See Appendix B for more information.

rxc

Sets the origin of the clocking for the received data. You can set the clock origin to rxc, specifying incoming receive clock (RxC signal); -rxc, specifying inverted incoming receive clock; txc, specifying incoming transmit clock (TxCI signal); or baud, specifying the internal (workstation) baud rate generator.

The default for SunHSI/S ports is rxc=rxc. To accommodate the requirements of T1 or CEPT transmission equipment, this signal can be inverted (rxc=-rxc). See Appendix B for more information.

**Note** – While rxc=baud is supported on most Sun serial port options, it is useful only in conjunction with internal loopback mode (loopback=yes) or where the Sun machine is supplying clocking for one or both sides of a link.

#### mode

The mode parameter sets the operating mode of the serial link. The two main operating modes used by the SunHSI/S software are high-level data link control (HDLC) mode and IBM (SDLC) mode. The values mode are: fdx (HDLC compatible full-duplex), ibm-fdx (IBM compatible full-duplex), ibm-hdx (IBM compatible half-duplex), and ibm-mpt (IBM compatible multi-point multi-drop). The default mode is fdx. See Appendix C for more information about operating modes.

#### signal

Controls whether modem signal (RTS and CTS) changes are reported back by the driver to the application. When this parameter is set to yes, these changes are reported.

#### mtu/mru

The mtu parameter sets the packet size of the maximum transmission unit, and the mru parameter sets the packet size of the maximum receive unit. By adjusting these parameters, you may achieve better performance out of the link. Both of these parameters can be set between 1 and 1600 bytes.

#### txd/rxd

These flags are used for inverting transmit (txd) and receive (rxd) data on serial lines. You can switch the polarity of a link by setting these flags to be negative (for example, -txd and -rxd). When txd=txd, the transmit data is not inverted, and when txd=-txd, the transmit data is inverted. Likewise, when rxd=rxd, the receive data is not inverted, and when rxd=-rxd, the data is inverted. These flags are useful when you run SunHSI/S over T1 and CEPT lines (see Appendix B for more information).

You can also use the following set of one-word commands to specify useful combinations of hsi\_init parameters.

TABLE 4-4 hsi\_init One-Word Commands

| Command  | Equivalent hsi_init Parameters             |  |  |  |  |
|----------|--------------------------------------------|--|--|--|--|
| external | txc=txc rxc=rxc loopback=no                |  |  |  |  |
| sender   | txc=baud rxc=rxc loopback=no               |  |  |  |  |
| reset    | (Resets the port and stops its operation.) |  |  |  |  |
| stop     | speed=0 (Stops the port.)                  |  |  |  |  |

One clocking arrangement, called sender clocking, is useful for testing because it only requires cabling between the two systems under test, without intervening modems or modem eliminators. To configure sender clocking, use the sender command (txc=baud, rxc=rxc, loopback=no). This causes the transmitting side to generate a clock signal, which can then be routed to the receive clock on the receiving side. In fact, since each direction of data flow has independent clocking, the two directions can have different speeds, each determined by the speed option on the transmitting system.

# The hsi\_loop Command

The hsi\_loop command performs a loopback test that checks the following components of your communications link:

- Port-driver software layering
- CPU-to-port communication
- Correct operation of the serial port
- Cable from port to modem (or modem equivalent)
- Local and remote modems (or modem equivalents)
- Transmission line

When you invoke hsi\_loop, it runs the hsi\_init command to initialize the serial port and send out packets. hsi\_loop then reads the incoming packets to verify that they were received. It also verifies the packet length and checks that the data is correct.

**Note** – Do not run hsi\_loop on a port that is in use. Because certain hsi\_loop options put a port in loopback mode, its use can prevent communication with a remote host during the time that hsi\_loop is sending and receiving packets.

To stop an active port (in this example, hih0) enter the following hsi\_init command:

```
# hsi_init hih0 0
port=hih0 speed=0, mode=fdx, loopback=no, nrzi=no, mtu=1600, mru=1600,
    txc=txc, rxc=rxc, txd=txd, rxd=rxd, signal=no
```

As an alternative to specifying a speed of 0, you can use the stop or reset commands (see "hsi\_init One-Word Commands" on page 33). After you finish with hsi\_loop testing, you must restart your link to reinitialize your serial port.

A hsi\_loop command takes the following general form:

# hsi\_loop [options] portname

where *portname* is, for example, hih2.

The options for hsi\_loop are described in TABLE 4-5.

| Option | Parameter Name | Description                                                                                                |
|--------|----------------|----------------------------------------------------------------------------------------------------|
| -C     | packet count   | Specifies the number of packets used for data transfer. The default is 100.                                |
| -1     | packet length  | Specifies the length of the packet in bytes. The default is 100; the maximum is 1600.                      |
| -5     | line speed     | Bit rate in bits/sec. Applies only if local machine supplies clocking. The default line speed is 9600 bps. |
| -t     | test type      | Value in the range 1-4 that specifies the type of test hsi_loop performs (see the following subsection).   |
| -d     | hex data byte  | Specifies a hexadecimal number as the byte content of each packet. The default is to use random data.      |
| -v     | verbose        | Sets verbose mode. If data errors occur, the expected and received data are displayed.                     |

TABLE 4-5 hsi\_loop Options

Enter all numeric options except -d (hex data byte) as decimal numbers (for example, -t 3). If you do not provide the test type option, hsi\_loop prompts for it, as in the following example:

```
# hsi_loop hih1
[ Using /dev/hih1 ]
Enter test type:
1: Internal Test
                          (internal data loop, internal clocking)
2: Test using loopback plugs
                         (external data loop, internal clocking)
3: Test using local or remote modem loopback
                         (external data loop, external clocking)
4: Other, previously set, special mode
> 2
```

An alternative to the preceding command is to specify the test type on the command line:

# hsi\_loop -t 2 hih1

In the preceding command line, note that  $hsi_loop$  requires a space between the option switch (-t) and the number.

## **Test Type Options**

Listed below are descriptions of the available test type options. You specify test type options with the -t option, as described in TABLE 4-5.

#### Test Option 1 — Internal Test

This option uses the internal clocking and internal loopback and runs the following hsi\_init command:

hsi\_init portname speed loopback=yes txc=baud rxc=baud

The test data packets (100 by default) are sent to the specified serial port and looped back internally. You do not need a loopback plug for this option.

#### Test Option 2 — Test Using Loopback Plugs

This option uses the internal clocking and requires a loopback plug. Option 2 runs the following hsi\_init command:

```
hsi_init portname speed loopback=no txc=baud rxc=rxc
```

The test data packet will loop between the CPU and serial port through the loopback plug. Before using this option, install an RS-449 loopback plug (part number: 530-1430-01) on the specified port or the 96-pin loopback plug (part number: 370-1381-01) into the back of the SunHSI/S adapter.

# Test Option 3 — Test Using Local or Remote Modem Loopback

This option uses the external clocking set by the modem and runs the following hsi\_init command:

hsi\_init portname speed loopback=no txc=txc rxc=rxc

Testing with a modem in local loopback mode verifies proper operation of the serial port, the external cable, and the local modem. Testing with the modem in remote loopback mode, checks the components just mentioned, as well as verifying the operation of the communications link.

With test type option 3, hsi\_loop treats both local and remote modem loopback testing the same, since clocking is provided by the modem in both cases. Whether the data is looped back through the local or remote modem depends on how the modems are set up.

If the test fails on remote modem loopback, but succeeds on local modem loopback, carefully check the transmission line and the setup of both modems.

#### Test Option 4 — Use Previously Set Mode

There is no automatic hsi\_init execution with this option. This allows you to use hsi\_init before running hsi\_loop to specify clocking and loopback options that are not possible with the other hsi\_loop test options.

For example, make the local side supply transmit clock, at a desired speed, for example 19200 bps (hsi\_init hihN speed=19200 txc=baud rxc=rxc), and run hsi\_loop on the local side with test option 4.

To run the test for the hsi\_loop command, enter:

```
# hsi_loop -t4 hihN
```

**Note** – You cannot use the hsi\_loop command to test for the correct operation of a null-modem cable between two Sun systems.

#### hsi\_loop **Output**

When the loopback test runs successfully, using any of the test type options, hsi\_loop reports the statistics shown in the following sample output and then terminates.

0

```
# hsi_loop hih1
Enter test type:
1: Internal Test
           (internal data loop, internal clocking)
2: Test using loopback plugs
          (external data loop, internal clocking)
3: Test using local or remote modem loopback
           (external data loop, external clocking)
4: Other, previously set, special mode
> 2
speed=9600, loopback=no, nrzi=no, txc=baud, rxc=rxc
[ checking for quiet line ]
[ Trying first packet ]
[ Trying many packets ]
100
100 packets sent, 100 received
Port CRC errors Aborts Overruns Underruns In <-Drops-> Out
                            0
hih1:
        0
                     0
                                        0
                                                     0
hihl: estimated line speed = 9480 bps
#
```

# The hsi\_stat Command

The hsi\_stat command gives you information about the packets transmitted and received on a synchronous serial line. The hsi\_stat command is a valuable tool for monitoring your serial link.

The syntax for hsi\_stat depends on whether you want to display the statistics of a single port or a number of ports. If you want to display the statistics for a single port, the hsi\_stat syntax is:

```
# hsi_stat [-c] [-f] device [period]
```

The *device* is the device name of the port (hih0, hih1, hih3, and so on), which is required to display the statistics from one port (see TABLE 4-6 for a description of the hsi\_stat statistics). You can use the *period* option to display a series of port statistics at a specified interval of seconds.

By default,  $hsi\_stat$  will report the cumulative statistics of the port since the system boot time. However, you can clear the statistics of a port using the -c flag, which will reset the port statistics to zero.

With the -f flag you can display the full set of statistics of a serial port. This option is useful for debugging purposes.

If you want to display the statistics of a number of ports, the hsi\_stat syntax is:

```
# hsi_stat [-c] [-f] -a | number_of_ports
```

Replace the *number\_of\_ports* variable with a decimal number. The hsi\_stat command will then display the statistics of the specified number of ports. For example, if you type the command hsi\_stat 3, hsi\_stat will display the statistics of the first three valid ports.

The -c and -f flag can also be used on a number of ports. For example, hsi\_stat -c 2 will clear the statistics of the first two valid ports. The -a flag is used to specify all the valid SunHSI/S ports on the system.

TABLE 4-6 describes the statistics in the hsi\_stat output.

| Statistic | Description                                                                                                    |
|-----------|----------------------------------------------------------------------------------------------------|
| speed     | Reports the line speed as set by hsi_init. It is the system<br>administrator's responsibility to make this value correspond to the<br>modem clocking speed when clocking is provided by the modem.                                                                                                    |
| ipkts     | Reports the total number of input packets.                                                                                                    |
| opkts     | Reports the total number of output packets.                                                                                                    |
| undrun    | Reports the number of transmitter underrun errors. Such errors<br>occur when the local system is too busy to service the serial port<br>hardware. A frame that is not completely sent is aborted, triggering<br>error recovery. Underrun errors can occur when the signaling rate<br>in use on a link is too fast for the local system.                                                                                                    |
| ovrrun    | Reports the number of receiver overrun errors. Such errors occur<br>when the local system is unable to accept data fast enough and the<br>port hardware buffers overflow. A frame that is not completely<br>received is aborted, triggering error recovery. Overrun errors can<br>occur when the signaling rate in use on a link is too fast for the local<br>system.                                                                                                    |
| abort     | Reports the number of aborted received frames. Occurs when the local serial port received a sequence of eight consecutive ones, in violation of LAPB/SDLC framing rules. Abort errors result from an interruption in the service provided by the link or from clocking problems. Such errors may also be caused by the software running above the driver level. A small number of abort errors probably indicates a software problem rather than a broken link or a persistent clocking problem. |
| crc       | Reports the number of received frames with CRC (Cyclical<br>Redundancy Check, an error detection method) errors. A CRC error<br>is recorded when the checksum on a received frame is incorrect.<br>CRC errors occur when there is a clocking problem (different rates<br>on each side) or a noisy line.                                                                                                    |
| isize     | Reports the average size of input packets.                                                                                                    |
| osize     | Reports the average size of output packets.                                                                                                    |
| iutil     | Reports the input line utilization expressed as a percentage.                                                                                                    |
| outil     | Reports the output line utilization expressed as a percentage.                                                                                                    |
| ierror    | Reports the input error count. Errors can be incomplete frames, empty frames, or receive clock (RxC) problems.                                                                                                    |
| oerror    | Reports the output error count. Errors can be lost clear to send (CTS) signals or transmit clock (TxC) problems.                                                                                                    |

 TABLE 4-6
 hsi\_stat Statistic Descriptions

| Statistic | Description                                                                                                    |
|-----------|----------------------------------------------------------------------------------------------------|
| inactive  | Reports the number or input packets received when receive is inactive.                                                            |
| ishort    | Reports the number of short input packets. This is the number of packets received with lengths less than the number of CRC bytes. |
| ilong     | Reports the number of long input packets. This is the number of input packets with lengths larger than the MRU.                   |
| olong     | Reports the number of long output packets. This is the number of output packets with lengths larger than the MTU.                 |
| ohung     | Reports the number of times the transmitter hangs, which is usually due to a missing clock.                                       |

TABLE 4-6 hsi\_stat Statistic Descriptions (Continued)

**Note** – Errors under abort, undrun, ovrrun, and crc may indicate a problem with your serial port hardware, connectors, cables, or line-interfacing equipment. If you experience such errors, use hsi\_loop (or an equivalent loopback diagnostic) to determine which component of your physical link is causing the errors.

The example below shows the hsi\_stat command displaying the statistics of the hihl port:

| # hsi_s | tat hih | 1     |        |        |       |     |       |       |
|---------|---------|-------|--------|--------|-------|-----|-------|-------|
| speed   | ipkts   | opkts | undrun | ovrrun | abort | crc | isize | osize |
| 1536000 | 101     | 101   | 0      | 0      | 0     | 0   | 100   | 100   |

If you do not enter the optional *interval* parameter, hsi\_stat terminates after printing the one-line cumulative total of the line statistics.

If you enter a time interval (expressed in seconds), hsi\_stat operates in an iterative sampling mode, sampling and then displaying line use data for the period specified. In this mode, hsi\_stat does not output cumulative totals, but displays the incremental changes in the totals between iterations. For example, the command:

# hsi\_stat hih1 10

would produce output similar to the following. Note that in this example, the display will be updated every ten seconds.

| ipkts                  | opkts | undrun | ovrrun | abort | crc | iutil | outil |  |
|------------------------|-------|--------|--------|-------|-----|-------|-------|--|
| 12                     | 10    | 0      | 0      | 0     | 0   | 5%    | 4%    |  |
| 22                     | 60    | 0      | 0      | 0     | 0   | 3%    | 90%   |  |
| 36                     | 14    | 0      | 0      | 0     | 1   | 51%   | 2%    |  |
| Hit Control-C to exit. |       |        |        |       |     |       |       |  |
|                        |       |        |        |       |     |       |       |  |

Using the hsi\_stat command with an interval adds two fields to the report: iutil and outil. These two fields report the level of use for the serial line, as a percentage of incoming bandwidth (iutil) and outgoing bandwidth (outil). These percentages may occasionally be reported as slightly greater than 100% because of inexact sampling times and differences in the accuracy between the system clock and the modem clock. If the percentage of use greatly exceeds 100%, or never exceeds 50%, then the speed value of the hsi\_init command probably varies greatly from the speed of the modem.

In the following example, the -a option is used to display all of the valid ports on the system.

| # hsi_s | stat -a |       |       |        |        |       |     |       |       |
|---------|---------|-------|-------|--------|--------|-------|-----|-------|-------|
| port    | speed   | ipkts | opkts | undrun | ovrrun | abort | crc | isize | osize |
| hih8    | 1536000 | 0     | 0     | 0      | 0      | 0     | 0   | 0     | 0     |
| hih9    | 1536000 | 0     | 0     | 0      | 0      | 0     | 0   | 0     | 0     |
| hih10   | 1536000 | 0     | 0     | 0      | 0      | 0     | 0   | 0     | 0     |
| hih11   | 1536000 | 0     | 0     | 0      | 0      | 0     | 0   | 0     | 0     |

If you are experiencing communications problems, leave a hsi\_stat command running on the console of the machine running an upper-level protocol so that you can see at a glance the recent history of loads and errors. For example, you can run hsi\_stat hih0 60 to get one-minute samples of activity on port 0.

If hsi\_stat reports that line use is consistently near 100%, then you may need a faster line. Also, watch for errors on the line, especially CRC errors in input packets. A small percentage of such errors can cause severe throughput reduction. These errors are almost always caused by troubles in the communication facilities.

If you see output packets but no input packets, then either the remote system is not initialized, or the line is not properly connected to the remote system.

If you see neither input nor output packets, then the physical layer was not successfully initialized.

# SunVTS Diagnostic Testing

The SunVTS software executes multiple diagnostic hardware tests from a single user interface and is used to verify the configuration and the functionality of most hardware controllers and devices. The SunVTS diagnostic primarily operates from a user interface that allows you to control all aspects of the diagnostic test operation.

The sunlink diagnostic test, which is shipped with the SunVTS software, checks the functionality of SunHSI/S adapters. This test can be run from the SunVTS user interface, or it can be run from the command line. Refer to the *SunVTS Test Reference Manual* for more information about the sunlink test.

Refer to the SunVTS documents for detailed information about the SunVTS software. These documents are available on the *Solaris on Sun Hardware AnswerBook*, which can viewed on the Sun Documentation website (http://docs.sun.com/).

#### TABLE 4-7 SunVTS Documentation

| Title                        | Description                                                                          |
|------------------------------|--------------------------------------------------------------------------------------|
| SunVTS User's Guide          | Describes the SunVTS environment; starting and controlling various user interfaces   |
| SunVTS Test Reference Manual | Describes each SunVTS test; provides various test options and command-line arguments |
| SunVTS Quick Reference Card  | Provides an overview of vtsui interface features                                     |

The main features of the SunVTS environment include:

SunVTS kernel

The SunVTS kernel (vtsk) controls all facets of the SunVTS environment. When activated, vtsk probes the hardware configuration of the system being tested and responds to commands from vtsui and vtstty. vtsk coordinates the operation of individual tests and manages the messages sent by these tests.

SunVTS user interface

The SunVTS graphical user interface (vtsui) diagnostic tool operates on the windowing system. vtsui controls vtsk and allows you to set user options, start and stop tests, and read log files.

SunVTS TTY interface

The vtstty TTY user interface controls vtsk from either a command shell or a terminal attached to a serial port. Most options available in vtsui have equivalent options in vtstty.

# Building a Synchronous Null Modem Cable and an X.21-to-RS-449 Converter

# Null Modem Cable Requirements

A synchronous null modem cable is a specially configured cable that simulates back-to-back modems. When the distance between two hosts is not great, you may be able to use a null modem cable instead of a synchronous modem or a synchronous modem eliminator. You can use a null modem cable with any of Sun's RS-449 serial port options.

The maximum distance a null modem cable can work is determined by the specification for your serial port interface.

There are two steps you must perform to use a null modem cable for machinesupplied clocking:

- 1. Run hsi\_init with certain parameters set so that the Sun machine, in the absence of a synchronous modem, supplies clocking on the serial line.
- 2. Configure the cable for the null modem.

**Note** – You must run hsi\_init each time you reboot your machine.

# Configuring Internal or External Clocking

To configure an RS-449 port to provide transmit clocking for itself as well as receive clocking for the other end of the link, set the txc (transmit clock) and rxc (receive clock) parameters in hsi\_init to baud and rxc, respectively. For example, the following hsi\_init command, sets the data rate of the first CPU serial port to 9600 bps and sets the clocking as just described:

```
# hsi_init hih0 9600 txc=baud rxc=rxc
```

You enter such a command at both ends of a link if both sides are supplying clocking.

In the situation in which you have Sun systems at both ends of a link and have one machine supply clocking for both sides, on the machine that is not supplying clocking, you enter:

# hsi\_init hih0 9600 txc=txc rxc=rxc

# Building the Null Modem Cable

To build a null modem cable, you can configure your own cable or use a standard cable with an adapter box.

**Note** – Be sure to use shielded, twisted pair wire when building a null modem cable.

If you decide to use an adapter box, be sure to obtain an adapter that allows you to change the pin configurations. Pre-configured adapters generally do not work with synchronous protocols because they do not handle clock signals correctly.

### **RS-449 Null Modem Cable**

TABLE A-1 and TABLE A-2 list the signals and names for RS-449 and X.21 circuits.

| TABLE A-1 | RS-449 | Signals |  |
|-----------|--------|---------|--|
|-----------|--------|---------|--|

| Circuit | Name                | Direction | Pin Numbers on<br>DB-37 Connector |
|---------|---------------------|-----------|-----------------------------------|
| TxD     | Transmit Data       | To DCE    | 4, 22                             |
| RxD     | Receive Data        | From DCE  | 6, 24                             |
| TxC     | Transmit Clock      | To DCE    | 17, 35                            |
| TxCI    | Transmit Clock In   | From DCE  | 5, 23                             |
| RxC     | Receive Clock       | From DCE  | 8, 26                             |
| RTS     | Request to Send     | To DCE    | 7, 25                             |
| CTS     | Clear to Send       | From DCE  | 9, 27                             |
| DCD     | Data Carrier Detect | From DCE  | 13, 31                            |
| DTR     | Data Terminal Ready | To DCE    | 12, 30                            |
| DSR     | Data Set Ready      | From DCE  | 11, 29                            |
| SG      | Signal Ground       |           | 19                                |

#### TABLE A-2 X.21 Signals

| Circuit | Name                  | Direction | Pin Numbers |
|---------|-----------------------|-----------|-------------|
| G       | Signal Ground         |           | 8           |
| Т       | Transmit              | To DCE    | 2, 9        |
| R       | Receive               | From DCE  | 4, 11       |
| С       | Control               | To DCE    | 3, 10       |
| I       | Indication            | From DCE  | 5, 12       |
| S       | Signal Element Timing | From DCE  | 6, 13       |

FIGURE A-1 illustrates a synchronous null modem cable that allows you to connect two Sun machines that each supply clocking, using the RS-449 interface. Each Sun supplies clocking on pins 17 and 35. The null modem cable routes this clocking to pins 8 and 26 on the opposite side to provide receive clocking.

Because the RS-449 interface is balanced, there are two pins for each signal. For example, Transmit Data (TxD), pins 4 and 22, is connected to Receive Data (RxD), pins 6 and 24. This means that pin 4 is connected to pin 6 and pin 22 is connected to pin 24.

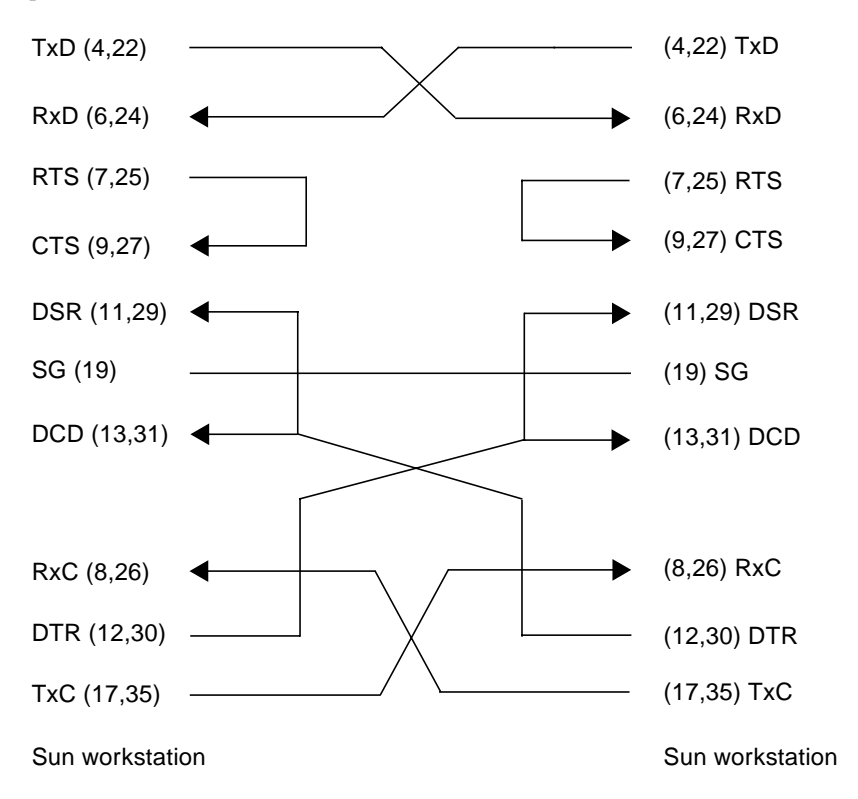

FIGURE A-1 Null Modem Cable (Both Sun Systems Supply Clocking)

FIGURE A-2 illustrates a synchronous null modem cable that allows you to connect a Sun machine to another machine, Sun or not Sun, using the RS-449 interface. The Sun supplies both the transmit and receive clocks for the other machine. Note that this null modem cable is not symmetrical.

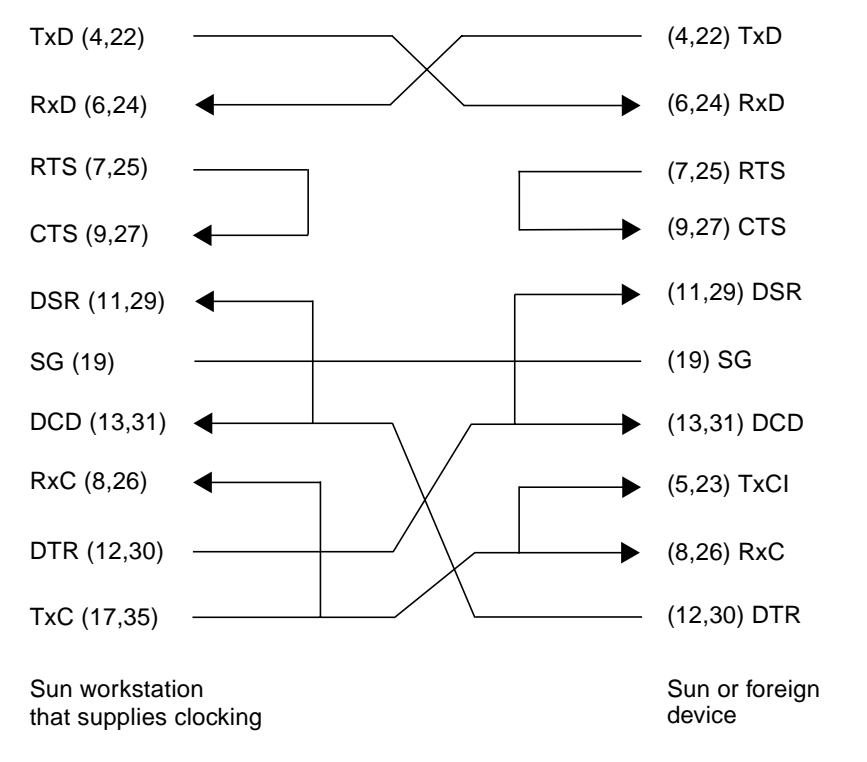

FIGURE A-2 Null Modem Cable (Sun System Supplies Clocking for Both Sides)

#### X.21-to-RS-449 Converter

FIGURE A-3 illustrates the pin connections required for an X.21-to-RS-449 converter.

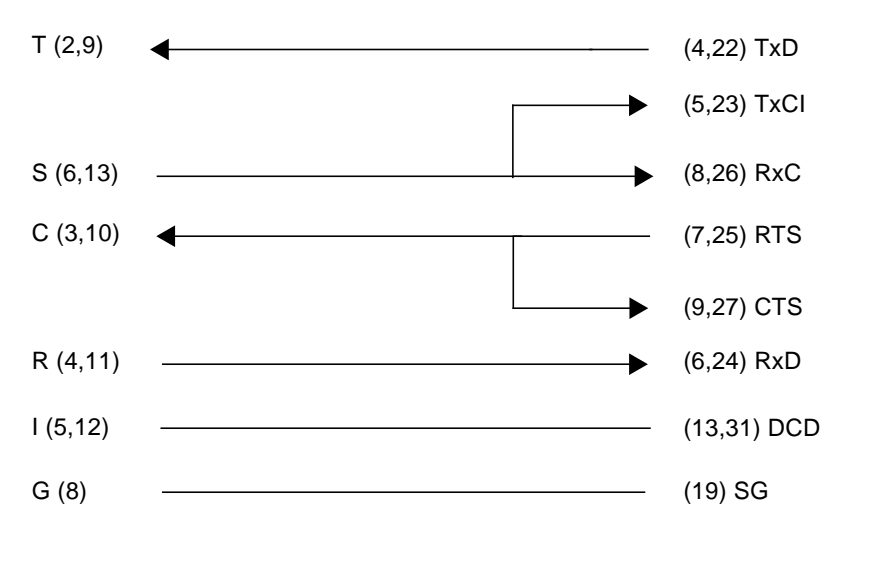

| X.21 Interface     | RS-449 Interface   |
|--------------------|--------------------|
| (15-pin connector) | (37-pin connector) |

FIGURE A-3 X.21-to-RS-449 Converter

When using an X.21 conversion you must perform the following hsi\_init operation:

# hsi\_init hiho 9600 txc=txc rxc=rxc

**Note** – Both Receive and Transmit Clock Inputs (RxC and TxCI) require a clock signal if the hsi\_init parameter txc is set to txc (txc=txc) and rxc is set to rxc (rxc=rxc).

### **RS-449** Implementation Example

The RS-449 implementation illustrated in FIGURE A-4 is not necessarily a functional design. Instead, its purpose is to show basic design considerations.

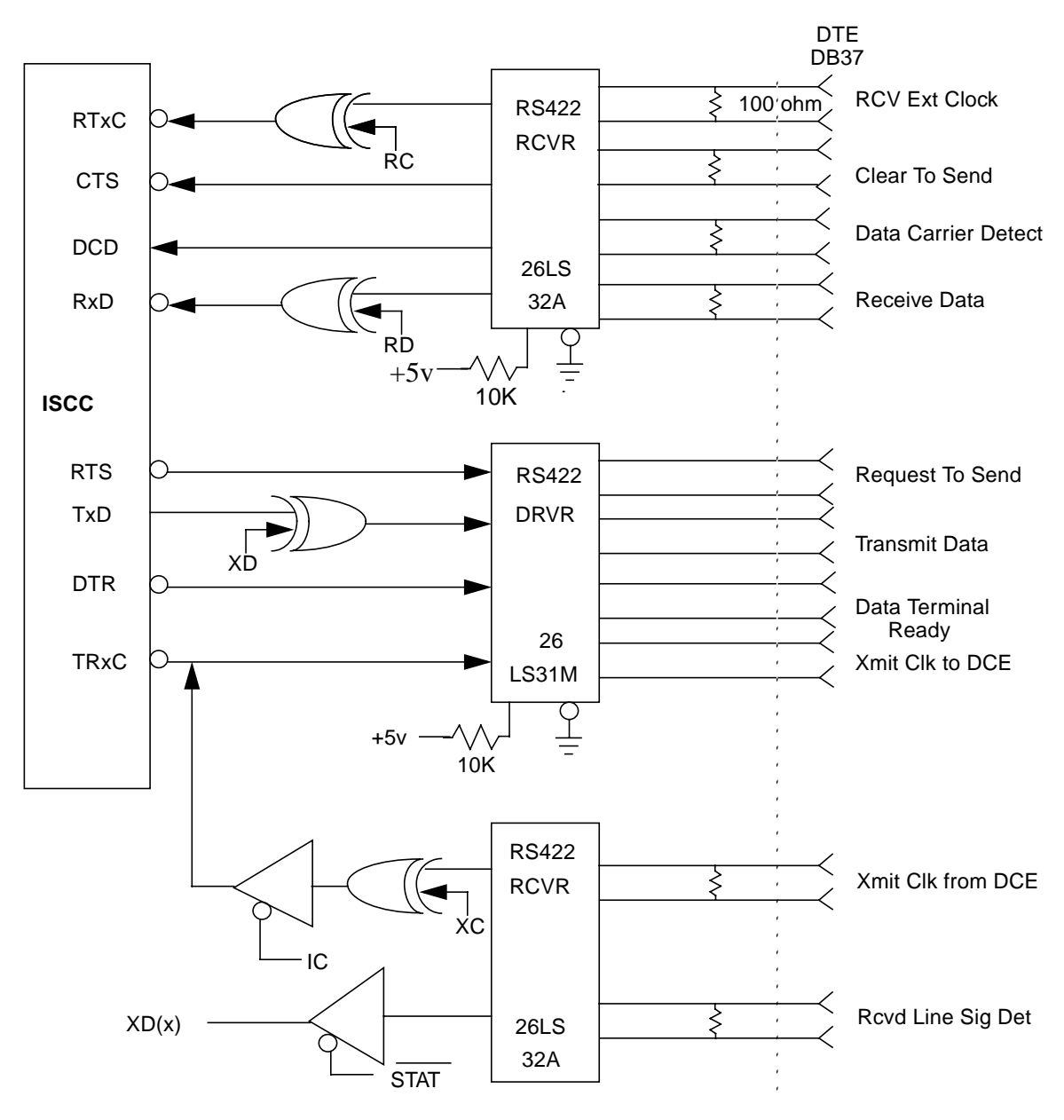

FIGURE A-4 RS-449 Implementation Example

## **RS-449** Pin Assignments and Descriptions

TABLE A-3 describes the functions of the RS-449 signals and their pinouts.

| RS-449<br>Pin # | Signal Name                  | Function                                                                                                    |
|-----------------|------------------------------|----------------------------------------------------------------------------------------------------|
| 1               | Shield Ground                | Allows tandem sections of shielded cable to retain continuity through the connector.                                                                                                    |
| 19              | Signal Ground<br>(SG)        | Directly connects the DTE circuit ground to the DCE circuit ground, providing a path for DTE and DCE signal commons.                                                                               |
| 4/22            | Transmit Data<br>(TxD)       | Used by the DTE to pass binary data to the DCE for transmission over the communications channel.                                                                                                   |
| 6/24            | Receive Data<br>(RxD)        | Used by the DCE to pass binary data received from the communications channel to the DTE.                                                                                                    |
| 5/23            | Transmit Clock In<br>(TxCl)  | Allows the DCE to transmit signal element timing to the DTE. This allows the DTE Transmit Data signal on circuit TxD to be in synchronization with On/Off transitions on this lead.                |
| 8/26            | Receive Clock<br>(RxC)       | Transitions on this lead allow the DTE to time data received over circuit RxD.                                                                                                    |
| 17/35           | Transmit Clock<br>(TxC)      | Allows the DTE to provide transmit timing information to the DCE so that it can synchronize with data sent over the TxD lead.                                                                      |
| 7/25            | Request to Send<br>(RTS)     | Used by the DTE to advise the DCE it wishes to transmit data.                                                                                                    |
| 9/27            | Clear to Send<br>(CTS)       | Used by the DCE to advise the DTE that the DCE is ready to send data over the communications channel.                                                                                              |
| 11/29           | Data Set Ready<br>(DSR)      | Used to advise the DTE of the Ready status on the DCE. In most cases, it simply implies the unit is powered on.                                                                                    |
| 12/30           | Data Terminal Ready<br>(DTR) | Used by the DTE to advise the DCE it is ready to transmit or receive.                                                                                                    |
| 13/31           | Data Carrier Detect<br>(DCD) | The DCE uses this lead to advise the DTE that an incoming signal on<br>the communications channel is present. When first initialized it is an<br>indication to the DTE to expect data momentarily. |

#### TABLE A-3 Functional Description of RS-449 Interface Signals

## 96-Pin Connector Signal and Pin Assignments

TABLE A-4 lists the pin and signal descriptions of the 96-pin connector. Note that there are no connections to pins 2, 23, 26, 47, 50, 71, or 95.

| From J1 | To Channel | Pin | Direction | Signal Description      |
|---------|------------|-----|-----------|-------------------------|
| NC      | -          | 1   | None      | Shield                  |
| 1,49    | -          | 19  | -         | AB Signal Ground        |
| 3       | А          | 4   | To DCE    | +BA Transmit Data       |
| 51      | А          | 22  | To DCE    | -BA Transmit Data       |
| 4       | А          | 6   | From DCE  | +BB Receive Data        |
| 52      | А          | 24  | From DCE  | -BB Receive Data        |
| 5       | А          | 17  | To DCE    | +DA Transmit Clock      |
| 53      | А          | 35  | To DCE    | -DA Transmit Clock      |
| 6       | А          | 5   | From DCE  | +DB Transmit Clock In   |
| 54      | А          | 23  | From DCE  | -DB Transmit Clock In   |
| 7       | А          | 8   | From DCE  | +DD Receive Clock       |
| 55      | А          | 26  | From DCE  | -DD Receive Clock       |
| 8       | А          | 7   | To DCE    | +CA Request-to-Send     |
| 56      | А          | 25  | To DCE    | -CA Request-to-Send     |
| 9       | А          | 9   | From DCE  | +CB Clear-to-Send       |
| 57      | А          | 27  | From DCE  | -CB Clear-to-Send       |
| 10      | А          | 11  | From DCE  | +CC Data Set Ready      |
| 58      | А          | 29  | From DCE  | -CC Data Set Ready      |
| 11      | А          | 12  | To DCE    | +CD Data Terminal Ready |
| 59      | А          | 30  | To DCE    | -CD Data Terminal Ready |
| 12      | А          | 13  | From DCE  | +CF Data Carrier Detect |
| 60      | А          | 31  | From DCE  | -CF Data Carrier Detect |
| NC      | В          | 1   | -         | Shield                  |
| 24,72   | -          | 19  | -         | AB Signal Ground        |
| 13      | В          | 4   | To DCE    | +BA Transmit Data       |
| 61      | В          | 22  | To DCE    | -BA Transmit Data       |

 TABLE A-4
 96-Pin Connector Pin and Signal Assignments

| From J1 | To Channel | Pin | Direction | Signal Description      |
|---------|------------|-----|-----------|-------------------------|
| 14      | В          | 6   | From DCE  | +BB Receive Data        |
| 62      | В          | 24  | From DCE  | -BB Receive Data        |
| 15      | В          | 17  | To DCE    | +DA Transmit Clock      |
| 63      | В          | 35  | To DCE    | -DA Transmit Clock      |
| 16      | В          | 5   | From DCE  | +DB Transmit Clock In   |
| 64      | В          | 23  | From DCE  | -DB Transmit Clock In   |
| 17      | В          | 8   | From DCE  | +DD Receiver Clock      |
| 65      | В          | 26  | From DCE  | -DD Receiver Clock      |
| 18      | В          | 7   | To DCE    | +CA Request-to-Send     |
| 66      | В          | 25  | To DCE    | -CA Request-to-Send     |
| 19      | В          | 9   | From DCE  | +CB Clear-to-Send       |
| 67      | В          | 27  | From DCE  | -CB Clear-to-Send       |
| 20      | В          | 11  | From DCE  | +CC Data Set Ready      |
| 68      | В          | 29  | From DCE  | -CC Data Set Ready      |
| 21      | В          | 12  | To DCE    | +CD Data Terminal Ready |
| 69      | В          | 30  | To DCE    | -CD Data Terminal Ready |
| 22      | В          | 13  | From DCE  | +CF Data Carrier Detect |
| 70      | В          | 31  | From DCE  | -CF Data Carrier Detect |
| NC      | С          | 1   | -         | Shield                  |
| 25,73   | -          | 19  | -         | AB Signal Ground        |
| 27      | С          | 4   | To DCE    | +BA Transmit Data       |
| 75      | С          | 22  | To DCE    | -BA Transmit Data       |
| 28      | С          | 6   | From DCE  | +BB Receive Data        |
| 76      | С          | 24  | From DCE  | -BB Receive Data        |
| 29      | С          | 17  | To DCE    | +DA Transmit Clock      |
| 77      | С          | 35  | To DCE    | -DA Transmit Clock      |
| 30      | С          | 5   | From DCE  | +DB Transmit Clock In   |
| 78      | С          | 23  | From DCE  | -DB Transmit Clock In   |
| 31      | С          | 8   | From DCE  | +DD Receiver Clock      |
| 79      | С          | 26  | From DCE  | -DD Receiver Clock      |

 TABLE A-4
 96-Pin Connector Pin and Signal Assignments (Continued)

| From J1 | To Channel | Pin | Direction | Signal Description      |
|---------|------------|-----|-----------|-------------------------|
| 32      | С          | 7   | To DCE    | +CA Request-to-Send     |
| 80      | С          | 25  | To DCE    | -CA Request-to-Send     |
| 33      | С          | 9   | From DCE  | +CB Clear-to-Send       |
| 81      | С          | 27  | From DCE  | -CB Clear-to-Send       |
| 34      | С          | 11  | From DCE  | +CC Data Set Ready      |
| 82      | С          | 29  | From DCE  | -CC Data Set Ready      |
| 35      | С          | 12  | To DCE    | +CD Data Terminal Ready |
| 83      | С          | 30  | To DCE    | -CD Data Terminal Ready |
| 36      | С          | 13  | From DCE  | +CF Data Carrier Detect |
| 84      | С          | 31  | From DCE  | -CF Data Carrier Detect |
| NC      | D          |     |           | Shield                  |
| 48,96   |            | 19  |           | AB Signal Ground        |
| 37      | D          | 4   | To DCE    | +BA Transmit Data       |
| 85      | D          | 22  | To DCE    | -BA Transmit Data       |
| 38      | D          | 38  | From DCE  | +BB Receive Data        |
| 86      | D          | 24  | From DCE  | -BB Receive Data        |
| 39      | D          | 17  | To DCE    | +DA Transmit Clock      |
| 87      | D          | 35  | To DCE    | -DA Transmit Clock      |
| 40      | D          | 5   | From DCE  | +DB Transmit Clock In   |
| 88      | D          | 23  | From DCE  | -DB Transmit Clock In   |
| 41      | D          | 8   | From DCE  | +DD Receiver Clock      |
| 89      | D          | 26  | From DCE  | -DD Receiver Clock      |
| 42      | D          | 7   | To DCE    | +CA Request-to-Send     |
| 90      | D          | 25  | To DCE    | -CA Request-to-Send     |
| 43      | D          | 9   | From DCE  | +CB Clear-to-Send       |
| 91      | D          | 27  | From DCE  | -CB Clear-to-Send       |
| 44      | D          | 11  | From DCE  | +CC Data Set Ready      |
| 92      | D          | 29  | From DCE  | -CC Data Set Ready      |
| 45      | D          | 12  | To DCE    | +CD Data Terminal Ready |

 TABLE A-4
 96-Pin Connector Pin and Signal Assignments (Continued)

| From J1 | To Channel | Pin | Direction | Signal Description      |
|---------|------------|-----|-----------|-------------------------|
| 93      | D          | 30  | To DCE    | -CD Data Terminal Ready |
| 46      | D          | 13  | From DCE  | +CF Data Carrier Detect |
| 94      | D          | 31  | From DCE  | -CF Data Carrier Detect |

 TABLE A-4
 96-Pin Connector Pin and Signal Assignments (Continued)
# hsi\_init Options for T1 Compatibility

The version of the hsi\_init command shipped with the SunHSI/S 3.0 software has options that allow you to invert data and clock signals to accommodate the requirements of T1 or CEPT transmission equipment.

The hsi\_init parameters that allow for inversion are:

- txd transmit data signal
- rxd receive data signal
- txc transmit clock signal
- rxc receive clock signal

The effect of the default settings for all of these parameters is that SunHSI/S 3.0 software does *not* invert the data or clock signal controlled by the parameter. To invert a signal, you specify a setting of the form *param\_name=-paramname*, for example, txc=-txc.

As an example, suppose you want to invert the transmit and receive data signals on the first SunHSI/S port (port 0) on the second SunHSI/S adapter in your system. To do so, enter the following command:

```
# hsi_init hih4 txd=-txd rxd=-rxd
```

To invert both clock and data signals, enter:

```
# hsi_init hih4 txd=-txd rxd=-rxd txc=-txc rxc=-rxc
```

The following section discusses the background and requirements for these inverted settings.

# **Inverted Settings**

The reason for inverting data signals is distinct from the reason for inverting clock signals. The background for data signal inversion is explained first, then the background for clock signal inversion is explained.

### **Data Signal Inversion**

The requirement for inverting data signals arises from the "ones density" problem you encounter with most T1 transmission lines in North America. The T1 transmission scheme uses a signaling mechanism known as Alternate Mark Inversion (AMI), in which one bits are represented by a positive or negative pulse, while zero bits are represented by the absence of a pulse. In this scheme, the polarity of each pulse must be the opposite of the polarity of the pulse which immediately preceded it. This signaling scheme makes it possible to embed a reference clock for the data into the data stream itself.

Various types of T1 transmission equipment, such as Data Service Units (DSU), Channel Service Units (CSU), repeaters, and various telephone central office equipment, must be able to keep a phase locked loop (PLL) circuit locked on to this reference clock. This PLL circuit uses the pulses generated when one bits are transmitted to lock the embedded clock to a local reference oscillator. To keep the PLL circuit locked on the extracted clock, a certain density of pulses (one bits) must be guaranteed. For North American T1 lines, the density requirement dictates that at least one out of every 16 bits must be a one (see *AT&T Technical Publication 62411*). Another way of stating this is that no more than 15 consecutive zero bits can occur anywhere in the data stream.

T1 lines were originally intended to carry voice traffic, wherein the digitized voice signals could be altered to meet the ones-density requirement by forcing every eighth bit of a voice channel to be a one. This practice introduces a small—but virtually inaudible—amount of distortion in the voice signal. Digital data streams between two computers are another matter, since the corruption of even one data bit causes a packet to be rejected. Note that in a typical data packet it is quite easy to produce bit patterns that violate the ones-density requirement. A random file could easily contain a sequence of bytes that would produce 16 or more consecutive zero bits if transmitted serially.

There are many different schemes for circumventing the ones-density requirement. The most common technique simply reserves every eighth bit of the signal for a "density bit" and forces this bit to be a one. Obviously, these bits are not available for data transmission, which means that 12.5 percent of the bandwidth of the T1 line is wasted. When you consider that the lease cost for a coast-to-coast T1 line can be exceedingly expensive, this waste of bandwidth can be unacceptable.

There are alternatives. One of them uses a special code that transmission equipment can generate when using the AMI signalling scheme. This special code depends on the fact that two successive one bits that are represented by pulses of the same polarity result in a signal known as a "Bipolar Violation." A CSU can be designed so that it will automatically replace any string of eight consecutive zeros with a special code pattern that contains two of Bipolar Violations. A compatible, receiving CSU recognizes this special code and converts it back to a pattern of eight zeros. This technique is known by the acronym B8ZS, which stands for Bipolar with 8-Zero Substitution.

All CEPT lines (the European equivalent of T1) mandate the use of a variant of B8ZS that holds the density requirement down to no more than three consecutive zeros. However, telephone companies in North America have been slow to adopt B8ZS, because it would entail a significant capital investment. Therefore, the B8ZS solution will not solve the ones-density problem in the short term.

An alternative to B8ZS—an alternative used by the SunHSI/S product—makes use of the fact that the HDLC framing rules specify that any data stream that contains five or more consecutive one bits requires that the transmitting end insert a zero bit after the fifth one bit. This guarantees that the HDLC flag pattern 01111110 (hex 7E) does not occur randomly inside a frame. The receiving end must automatically discard the zero bit that follows a pattern of five consecutive ones. So, HDLC framing, which is used by SunHSI/S, guarantees that, except for the flag pattern, in any set of six bits, at least one bit will be a zero. If you include the flag pattern, you can say that in any set of seven bits, at least one bit will be a zero.

By inverting the data signal with HDLC framing on both ends of a link, the HDLC zero insertion algorithm becomes a ones insertion algorithm. This guarantees that in any set of seven bits, at least one bit will be a one. Thus, the HDLC data stream meets the density requirements of North American T1 lines without sacrificing any bandwidth.

### **Clock Signal Inversion**

The need to invert clock lines is separate from the need to invert data lines. Most computer, modem, and terminal vendors adhere to an industry standard specification known as RS-334. This specification defines the relationship between a data bit and a reference clock on a synchronous serial link. The specification also says that a device should transmit data with reference to the rising edge of the clock signal and that data should be received with reference to the falling edge of the clock signal.

When using long cables or cables not carrying a clock signal, a phase shift may occur causing a high number of errors. In such cases, inverting the clock signal may correct the phase shift. You may also need to invert the clock signal when connecting a SunHSI/S port to equipment not adhering to the RS-334 standard.

# hsi\_init Options for Operating Modes

This appendix describes the operating modes that can be set by the hsi\_init utility (see "The hsi\_init Command" on page 29 for instructions on how to use this utility).

The SunHSI/S driver operates in two main operating modes, the high-level data link control (HDLC) mode and the IBM (SDLC) mode. The HDLC mode always operates in a full-duplex, point-to-point fashion. While the IBM mode defaults to a full-duplex, point-to-point, operation, you can also set this mode to be either a half-duplex or a multi-point operation.

### HDLC Mode

The default operating mode used by the SunHSI/S driver is the HDLC full-duplex protocol (mode=fdx). In this mode the transmitter is always enabled and it sends flag bytes continuously when it is not sending a data frame.

If no message is currently being transmitted, the driver will attempt to start sending its next message. At this point the driver indicates that it is busy transmitting, in order to prevent the transmission of another message concurrently. The driver also activates a mechanism that ensures that the transmit operation will not hang if the hardware is not responding.

When the transmission is completed, the busy mechanism previously set is cleared and the next message can be transmitted. If the transmission is hung, an abort sequence is sent instead of the CRC so that the receiver will not interpret the frame as valid data. The message is discarded, and the output error statistic is incremented, which allows for a proper recovery by higher level protocols.

The received data is buffered until a complete frame has been received. If any error occurs during the reception of a frame, the appropriate statistic is incremented and the frame is discarded.

# IBM (SDLC) Mode

This mode is designed to support IBM system network architecture (SNA) communications. It uses most of the same protocols used in HDLC mode, with two major exceptions:

- When the line is idle, instead of sending flag bytes, the transmitter is disabled.
- The request-to-send (RTS) and clear-to-send (CTS) signals are used to gate transmission.

### IBM Full-Duplex Mode

When the SunHSI/S software is set to this mode (mode=ibm-fdx), the software uses a full-duplex point-to-point communication protocol. Both ends of the link are expected to have RTS and CTS signals asserted at all times when data is being exchanged. When starting a message transmission, the interface raises the RTS signal and expects the CTS signal to be asserted immediately. If this is not done, all messages currently queued for transmission are discarded, and the write operation returns an error.

If the CTS signal drops before the frame transmission is complete, the frame is discarded and the abort error statistic is incremented. If the transmission underruns, an abort sequence is *not* sent and the frame is silently discarded. The RTS signal remains asserted until the data transmission is complete.

### IBM Half-Duplex Mode

Half-duplex is a sub-mode of the IBM mode (mode=ibm-hdx). Half-duplex mode operates in the same manner as full-duplex mode except that transmission cannot occur while receiving, and vice-versa. When a transmission is completed, the RTS signal is dropped to "turn the line around." Dropping the RTS signal tells the remote station to begin transmitting if it wishes.

### IBM Multi-Point Mode

In a multi-point configuration (mode=ibm-mpt), more than two stations "share" a link. This configuration is accomplished by designating one station as a primary station and the rest as secondary stations. In this mode, the port acts as a secondary station. The primary station arbitrates traffic on the link by polling the secondary stations, asking them all if they are ready to transmit.

If a secondary station has data to transmit, it will raise its RTS signal and check for CTS signals. When a CTS signal comes up the station may begin transmitting, following the same rules for RTS and CTS signals used in half-duplex mode. When the transmission is complete the secondary drops the RTS signal, which allows another station to respond to a poll and begin transmitting. The RTS signal cannot be dropped until the transmission is complete.

### Hardware Functional Description

This appendix contains a detailed description of the hardware block diagram (FIGURE 1-2) in Chapter 1.

SunHSI/S provides four synchronous serial communications channels for any slave host. Each channel can operate at a maximum speed of 2.048 Mbps, and each supports a separate RS-449 interface. Furthermore, the aggregate bandwidth for all four ports is limited to 2.5 Mbps (full-duplex).

### Integrated Serial Communications Controller (ISCC)

Each ISCC provides two synchronous serial channels and a four-channel DMA controller for full-duplex operation. All serial channels are connected to the SBus interface through RS-422 drivers and receivers. The RS-449 signals, with the exception of the CF (Receive Line Detect), are supported by the ISCC. The status of the CF signal for each channel is obtained through a status register.

The signals BA (Transmit Data), BB (Receive Data), DB (Transmit Clock), and DD (Receive Clock) for both channels can be inverted under software control. This flexibility provides user-configurable options and allows you to achieve optimum bit density on T1 lines. The commands that control the inversion are described in Appendix B. At reset, all channels are set to the non-inverting state.

The master clock for the ISCC is 16.32 MHz. This clock rate is used because it is divisible into standard bit rates from 300 bps to 2.5 Mbps. It is possible to program the ISCC to divide and use the internal clock as a programmable baud rate source. The commands that control the clock selection are listed in Chapter 4. At reset, the internal clocks are selected. Normally, in synchronous mode, the transmit and receive clocks are provided by the DCE.

An internal four-channel DMA provides full-duplex operation for both ISCC serial channels. Bus utilization is optimized by incorporating the internal packet status FIFO and the internal DMA, which reduces host intervention.

# Dual-Ported 32 Kbyte Random Access Memory

The use of dual-ported random access memory (RAM) minimizes bus contention between the host and the serial controllers. The dual-ported design provides two ports to the memory; one port is provided for the ZD bus and one port is provided for the SBus.

The two ports provide asynchronous access to the memory, thereby allowing the host to access the RAM without any delay caused by contention from the eight DMA channels. The controller provides a slave interface to the SBus. The host can access the dual-ported RAM in word, half-word, or byte mode.

# System Clock

The system clock is provided as separately buffered clocks that are derived from one 16.32 MHz clock driver. The frequency of 16.32 MHz is used to provide a clock that is divisible into the standard baud rates frequencies.

# **Bit Latch Controller**

Three addressable-bit latches are used to control the inversion of interface signals and to control the selection of the internal clocks for each of the serial channels.

The latches are set, or reset, by writing a one or a zero to the physical address. When a bit is set, it causes the interface line associated with it to be inverted. In the case of clocks, the set bit causes selection of the clock associated with the bit position.

# EPROM

SunHSI/S supports up to 32 Kbytes of read-only memory. This EPROM is only used for supplying the required ID string of data that begins at location zero of the physical address for the slot in which the SunHSI/S adapter is installed.

### **Status Buffers**

A buffer is used to report the status of the CF signal (Receive Line Detector) from the DCE. The buffer is also used to report the status of the interrupt lines. TABLE D-1 describes the bit assignments for the Status Buffers.

 TABLE D-1
 Status Buffer Bit Assignments

| Bit   | Description                           | Direction |
|-------|---------------------------------------|-----------|
| LA(0) | Interrupt from Receive, Channel A     | -         |
| LA(1) | Interrupt from Receive, Channel B     | -         |
| LA(2) | Interrupt from Receive, Channel C     | -         |
| LA(3) | Interrupt from Receive, Channel D     | -         |
| LA(4) | CF Receive Line Signal Detect, Chan A | From DCE  |
| LA(5) | CF Receive Line Signal Detect, Chan B | From DCE  |
| LA(6) | CF Receive Line Signal Detect, Chan C | From DCE  |
| LA(7) | CF Receive Line Signal Detect, Chan D | From DCE  |

### **Software Functional Description**

This appendix contains a functional description of the SunLink SunHSI/S 3.0 software.

### Initialization

The SunHSI/S 3.0 driver software is dynamically loadable and unloadable to help conserve memory resources. During software installation, the driver is installed to the system with  $add_drv(1m)$ , which temporarily loads the driver into the kernel and uses the attach routine of the driver to dynamically create the device nodes for each hardware instance installed. This autoconfiguration feature is provided in the Solaris software and it is also supported in the SunHSI/S 3.0 driver software.

After the autoconfiguration, the module is unloaded. The driver module is loaded to the system again when the driver is first referenced. The autoconfiguration and initialization of the SunHSI/S driver software is performed through a set of standard SBus device driver routines:

```
static int hsidentify (dev_info_t *dip)
```

This routine is called at initialization time to find out whether the driver controls the device specified by parameter dip. The driver compares ddi\_get\_name(9E) with a hard-coded string "HSI" with strcmp(3C). This routine returns the DDI\_IDENTIFIED message if both strings match. Otherwise, the DDI\_NOT\_IDENTIFIED message is returned.

static int hsprobe (dev\_info\_t \*dip)

This routine is called at initialization when the calling of hsidentify succeeded. Since SunHSI/S hardware is a self-identifying device, the system performs the probe function. This routine always returns the DDI\_PROBE\_SUCCESS message. static int hsattach (dev\_info\_t \*dip, ddi\_attach\_cmd\_t cmd)

This routine is called at autoconfiguration time when the driver module is loaded into the system and the calling of hsprobe routine succeeded. In turns it calls the protocol-dependent routine hih\_attach to create device nodes that driver needs in order to access the hardware and hih\_init to set up a control structure for each port on the board.

The structure includes information such as hardware address, transmission state, minor number and port configuration parameters. The hsattach routine also calls the standard DDI routines to map SunHSI/S hardware registers and to add device interrupt service routine to the kernel.

static int hsdetach (dev\_info\_t \*dip, ddi\_detach\_cmd\_t cmd)

This routine is called when the driver module is unloaded from the system. It calls the protocol-dependent routine hih\_detach to remove the device node and reset the hardware. It also calls standard DDI routines to un-map the hardware registers and delete the device interrupt service routine from the system.

### **External Interfaces**

The SunHSI/S 3.0 driver provides a streams-based interface to the Solaris kernel and user program. The driver software can be reached from user program through standard open(2), close(2), putmsg(2), getmsg(2), and ioctl(2) system calls. The driver software communicates with other kernel resident (upper protocol) streams modules using the standard utility putnext(9F).

The driver software can also be reached through hardware interrupts from the SunHSI/S hardware. Hardware interrupts, both standard serial control interrupts and on-chip DMA interrupts, are received through the SunHSI/S hardware from the Integrated Serial Communications Controller (ISCC).

The SunHSI/S driver software interface diagram, shown in FIGURE E-1, shows the external interfaces of the driver.

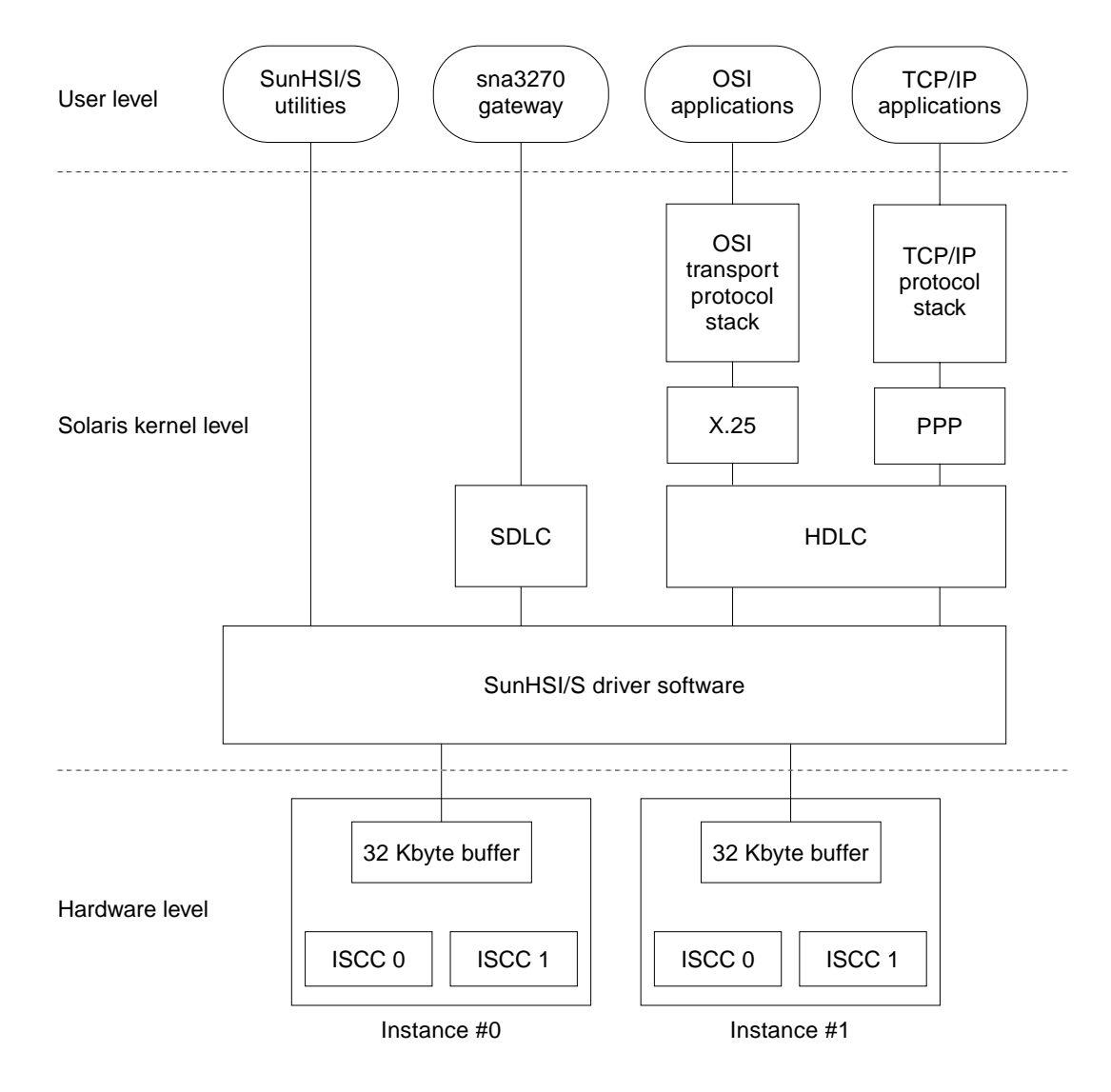

FIGURE E-1 SunHSI/S 3.0 Driver Software Interface

# IOCTLs

All driver control is achieved through IOCL(2) system call. TABLE E-1 lists the IOCTL parameters for the SunHSI/S Driver.

| IOCTL Name    | Purpose and Structure                                                                                                    |  |  |  |
|---------------|----------------------------------------------------------------------------------------------------|--|--|--|
| S_IOCGETMODE  | Retrieves the current transmission parameters setting for a particular port. Structure required:                         |  |  |  |
|               | <pre>struct scc_mode {</pre>                                                                                             |  |  |  |
|               | char sm_txclock; /*transmit clock sources */                                                                             |  |  |  |
|               | char sm_rxclock; /*receive clock sources */                                                                              |  |  |  |
|               | char sm_iflags; /*data and clock invert flags */                                                                         |  |  |  |
|               | u_char sm_config; /*boolean configuration options*/                                                                      |  |  |  |
|               | int sm_baudrate; /*real baud rate */                                                                                     |  |  |  |
|               | int sm_retval; /*SMERR codes go here,<br>query with GETMODE */                                                           |  |  |  |
|               | };                                                                                                    |  |  |  |
| S_IOCSETMODE  | Reinitializes a particular port with new transmission parameters setting.<br>Structure required:<br>Same as S_IOCGETMODE |  |  |  |
| S_IOCGETSPEED | Retrieves the current baud rate setting for a particular port.<br>Structure required:<br>int speed;                      |  |  |  |
| S_IOCGETMRU   | Retrieves the current Maximum Receiving Unit (MRU) setting for a particular port.<br>Structure required:<br>int mru;     |  |  |  |
| S_IOCSETMRU   | Sets to a new Maximum Receiving Unit (MRU) for a particular port.<br>Structure required:<br>int mru;                     |  |  |  |
| S_IOCGETMTU   | Retrieves the current Maximum Transmission Unit (MTU) setting for a particular port.<br>Structure required:<br>int mru;  |  |  |  |
| S_IOCSETMTU   | Sets to a new Maximum Transmission Unit (MTU) setting for a particular port.<br>Structure required:<br>int mru;          |  |  |  |
| S_IOCGETMCTL  | Retrieves the current DCD/CTS state for a particular port.<br>Structure required:<br>u_char mctl;                        |  |  |  |

 TABLE E-1
 IOCTL Parameters for the SunHSI/S Driver

| IOCTL Name    | Purpose a              | ind Structi              | ure                                        |                                                                          |
|---------------|------------------------|--------------------------|--------------------------------------------|--------------------------------------------------------------------------|
| S_IOCGETSTATS | Retrieves<br>particula | s the data<br>r port. St | a or errors statistic<br>ructure Required: | s that SunHSI/S driver has accumulated for a                             |
|               | str                    | ruct hs                  | _stats {                                   |                                                                          |
|               |                        | long                     | ipack;                                     | /*input packets*/                                                        |
|               |                        | long                     | opack;                                     | /*output packets*/                                                       |
|               |                        | long                     | ichar;                                     | /*input bytes*/                                                          |
|               |                        | long                     | ochar;                                     | /*output bytes*/                                                         |
|               |                        | long                     | abort;                                     | /*abort received*/                                                       |
|               |                        | long                     | crc;                                       | /*CRC error*/                                                            |
|               |                        | long                     | cts;                                       | /*CTS timeouts*/                                                         |
|               |                        | long                     | dcd;                                       | /*Carrier drops*/                                                        |
|               |                        | long                     | overrun;                                   | /*receiver overrun*/                                                     |
|               |                        | long                     | underrun;                                  | /*xmitter underrun*/                                                     |
|               |                        | long                     | ierror;                                    | /*input error (rxbad)*/                                                  |
|               |                        | long                     | oerror;                                    | /*output error<br>(watchdog timeout)*/                                   |
|               |                        | long                     | nobuffers;                                 | /*no active receive block available                                      |
|               |                        | long                     | ishort;                                    | /*input packet too short<br>( <crc-bytes+1)* <="" td=""></crc-bytes+1)*> |
|               |                        | long                     | ilong;                                     | /*input packet too long (> mru)*/                                        |
|               |                        | long                     | inactive;                                  | /*input packet received                                                  |
|               |                        | - 5                      |                                            | when inactive*/                                                          |
|               |                        | long                     | idma;                                      | /*receive dma error*/                                                    |
|               |                        | long                     | olong;                                     | /*output packet too long (> mtu)*/                                       |
|               |                        | long                     | ohung;                                     | /*transmit hung (usually missing clock)*/                                |
|               | ۱.                     | long                     | odma;                                      | /*transmit dma error*/                                                   |
|               | or:                    |                          |                                            |                                                                          |
|               | str                    | uct sl                   | _stats {                                   |                                                                          |
|               |                        | long                     | ipack;                                     | /*input packets*/                                                        |
|               |                        | long                     | opack;                                     | /*output packets*/                                                       |
|               |                        | long                     | ichar;                                     | /*input bytes*/                                                          |
|               |                        | long                     | ochar;                                     | /*output bytes*/                                                         |
|               |                        | long                     | abort;                                     | /*abort received*/                                                       |
|               |                        | long                     | crc;                                       | /*CRC error*/                                                            |
|               |                        | long                     | cts;                                       | /*CTS timeouts*/                                                         |
|               |                        | long                     | dcd;                                       | /*Carrier drops*/                                                        |
|               |                        | long                     | overrun;                                   | /*receiver overrun*/                                                     |
|               |                        | long                     | underrun;                                  | /*xmitter underrun*/                                                     |
|               |                        | long                     | ierror;                                    | /*input error (rxbad)*/                                                  |
|               |                        | long                     | oerror;                                    | /*output error (watchdog timeout)*/                                      |
|               |                        | long                     | nobuffers;                                 | /*no active receive block available*/                                    |
|               | };                     |                          |                                            |                                                                          |

| TABLE E-1         IOCTL Parameters for the SunHSI/S | Driver | (Continued) |
|-----------------------------------------------------|--------|-------------|
|-----------------------------------------------------|--------|-------------|

| IOCTL Name    | Purpose and Structure                                                                                                    |  |
|---------------|----------------------------------------------------------------------------------------------------|--|
| S_IOCCLRSTATS | Clears the data and error statistics that SunHSI/S driver has accumulated for a particular port. Structure Required:<br>Same as S_IOCGETSTATS |  |

The scc\_mode and sl\_stats structures defined in the system include file (/usr/include/sys/ser\_sync.h).

### Interrupts

Hardware interrupts are serviced through the hsintr interrupt service routine. This routine determines the source of the interrupt by means of an interrupt vector read from the ISCC chip. If the interrupt is not from the SunHSI/S adapter(s), the procedure returns a zero value. If the interrupt is from the ISCC chip, the interrupt is serviced. The possible hardware interrupts are listed in TABLE E-2.

| Interrupt                   | Cause                                                                                                    |
|-----------------------------|----------------------------------------------------------------------------------------------------|
| External Status             | Caused by either a Break or an Abort transmitted over<br>the DLC line. An Abort is series of fifteen successive<br>ones sent over the line by the transmitting side. |
| Transmit Interrupt          | Generally occurs when a full packet has been transmitted over the line.                                                                                              |
| Receive Interrupt           | Special circuitry on the SunHSI/S adapter detects the receipt of a complete frame and interrupts the system processor(s).                                            |
| DMA Transmit Terminal Count | Occurs when a complete packet has bee generated. In addition to this interrupt, a Transmit Interrupt occurs at transmission.                                         |
| DMA Receive Terminal Count  | This is an error condition implying that the received packet is larger than the DMA Receive Buffer.                                                                  |

 TABLE E-2
 Hardware Interrupts

# **Packet Transmission and Reception**

When an upper-protocol layer or a user program has a packet ready for transmission by the interface, it calls either the putnext(9F) utility or the putmsg(2) system call to pass the packet to the SunHSI/S driver. If the SunHSI/S driver transmission buffer is empty, the hih\_wput routine of the driver copies the packet into the RAM buffer on the SunHSI/S adapter. From there, the packet is transmitted across the serial line. If the transmit buffer is full, the packet is queued at the local WRITE queue for later transmission by the hih\_wsrv routine.

If the local WRITE queue has too many packets (beyond the high-water mark), the upper layers will detect the congestion by calling canputnext and slowing down the traffic until the congestion is resolved.

When a correct packet is received, it is copied from the SunHSI/S board RAM to a stream message buffer. When a complete packet is received, the hih\_rsrv routine of the driver is called to send the packet to upper layers.

The Z16C35 ISCC support an internal status FIFO of approximately ten packets. As a result, it is possible to queue many packets during reception without servicing an interrupt. Since most synchronous protocols require relatively fast reception of control packets, it is detrimental to queue up packets at the driver level for long periods. To alleviate this possible problem, an algorithm based on the receive queue size and a timer is used. Either event causes the packets to be sent to the upper level.

### Index

#### NUMERICS

96-pin cable, connecting, 13 connector, 53 pin assignments, 53 signals, 53

#### Α

adapter connecting cable, 13 functional description, 65 illustrated, 1 installing, 7 power consumption, 4 SBus interface, 4 verifying installation, 15 alternate mark inversion (AMI), 58

#### В

bandwidth, aggregate, 4
baud rate, setting, 31
bipolar
8-Zero Substitution (B8ZS), 59
violation, 59
booting, reconfiguration, 16

#### С

cables 96-pin, 13 changing, 22 connecting, 13 null modem cable, 45 to 49 RS-232 to RS-449 converter, 14 CD-ROM files and directories, 20 mounting, 20 unmounting, 21 CEPT inverting incoming receive clock, 32, 59 incoming transmit clock, 32, 59 receive data, 33, 59 transmit data, 33, 59 lines, 59 channel service unit (CSU), 58 clock signal inversion, 57, 59

#### D

data signal inversion, 57
density bit, 59
device driver
 see software, 17
diagnostics
 hsi\_loop, 5, 34
 Solaris utilities, 5
 sunlink, 43

directory structure, software, 18 DMA interrupts, 70 DOC notice, iv documentation feedback, xv related, xv SunVTS, 43 website, xv

#### E

error messages error, 25 informational, 25 warning, 26

#### F

FCC notice, iii full-duplex mode HDLC, default, 61 IBM compatible, 62

#### Н

half-duplex mode, IBM compatible, 62 hardware bit latches. 66 block diagram, 3 description, 2 dual-ported RAM, 66 EPROM. 67 functional description, 65 installation, 7 to 16 adapter, 7 patch panel, 8 verifying, 16 interrupts, 70, 74 ISCC, 65 port numbers, 28 status buffers, 67 system clock, 66 HDLC. 59.61 framing, 59 setting, 32

help, getting, 6 hihN console messages, 25 HSI device entry, 16 hsi\_init configuring external clocking, 46 internal clocking, 46 inverting clock signals, 59 data signals, 58 setting baud rate, 31 maximum receive unit (MRU), 33 maximum transmission unit (MTU). 33 modem signals, 32 NRZI data encoding, 31 operating modes, 32 receive clock origin, 32 transmit clock origin, 32 hsi init arguments, 29 checking MTU and MRU sizes. 22 description, 27, 29 internal loopback state, 31 man page, 23 one-word commands, 33 operating modes, 61 to 63 options for T1 compatibility, 57 parameters, 30 re-initializing ports, 22 reset command, 22 syntax, 30 troubleshooting, 29 X.2l conversion. 50 hsi loop test type options internal test, 36 local/remote modem loopback, 36 loopback plugs, 36 previously set mode, 37 hsi\_loop description, 27, 34 man page, 23 options, 35 output, 38 parameters, 35 syntax, 34 hsi stat

description, 27, 39 man page, 23 output description, 40 syntax, 39 hsi\_trace, man page, 23

#### I

installing adapter, 7 patch panel, 8 to 12 in a rack, 10 in a SPARCserver 690MP, 11 on wall, 9 software packages, 21 integrated serial communications controller (ISCC), 70 interface signals, 2 internal clock, 4 interval parameter, 41 IOCTL parameters, 72

#### Κ

kernel, SunVTS, 43

#### L

line speed, setting, 31

#### Μ

man pages bourne shell environment, 24 C shell environment, 23 korn shell environment, 24 listed, 23 MANPATH variable, setting, 23 to 24 modem null modem cable, 45 reporting signal changes, 32 mounting brackets rack, 10 SPARCserver 690MP, 11 wall, 9 mounting CD-ROM, 20 MRU setting, 33 size, checking, 22 MTU setting, 33 size, checking, 22

#### Ν

non-return to zero (NRZ), default setting, 31 non-return to zero, inverted (NRZI), setting, 31 null modem cable building, 46 illustrated, 48, 49 requirements, 45 nylon grommet, 10

#### 0

ones density, 58 operating modes HDLC, 61 IBM full-duplex, 62 IBM half-duplex, 62 IBM multi-point, 63 SDLC, 62 setting, 32

#### Ρ

packet reception, 75 transmission, 75 patch panel connecting cable, 13 illustrated, 8 installation, 8 in a rack, 10 in a SPARCserver 690MP, 11 on wall, 9 RS-449 ports, 8 phased lock loop (PLL), 58 ports displaying statistics, 39 naming conventions, 28 numbers, 28 on-board serial port, 22 re-initializing, 22 post-installation script, 21 power on self tests (POST), 15 protocols, supported, 1

#### R

receive data, inverting, 33 regulatory compliance statements, iii re-initializing ports, 22 removing old software versions, 19 RS-232 to RS-449 connection, 14 RS-334 EIA specification, 59 RS-449 implementation example, 51 null modem cable, 45, 47 patch panel ports, 8 pin assignments, 52 RS-232 converter, 14 signal description, 52 signals, 47, 52

#### S

script, post-installation, 21 SDLC described. 62 setting, 32 sender clocking, 33 show-devs command output, 16 software description, 5 device driver routines, 69 diagnostic utilities, 5 directory structure, 18 functional description, 69 initialization. 69 installation, 17 to 21 mounting CD-ROM, 20 packages, 21 interface, illustrated, 71

interrupts, service routine, 74 **IOCTL parameters**, 72 man pages, 23 network device driver, 5 packages, 20 packet reception, 75 transmission, 75 port names, 28 removing current version, 24 older versions. 19 utilities, bundled, 27 SPARCserver 690MP, installing patch panel, 11 status buffer bit assignments, 67 sunlink diagnostic, 43 SunSolve, website, 6 SunVTS documentation. 43 kernel. 43 sunlink diagnostic, 43 ttv interface. 44 user interface, 43 support, requesting, 6 system network architecture (SNA), 62

#### Т

T1 circuits, 4 inverting incoming receive clock, 32, 59 incoming transmit clock, 32, 59 receive data, 33, 58 transmit data, 33, 58 requirements, 57 third-party equipment, 22 transmit data, inverting, 33 troubleshooting using hsi\_init, 29 using hsi\_loop utility, 34 tty user interface, SunVTS, 44

#### U

user interface, SunVTS, 43

#### ۷

VCCI statements, iv verifying hardware installation, 15 viewing man pages, 23

#### Х

X.21 signals, 47 X.21 to RS-449 converter, 50